## H8748Q 取扱説明書

## 改版履歴

| 版数番号 | 改版日        | 改版内容 | 改版者           |
|------|------------|------|---------------|
| R1.0 | 2025-04-08 | 初版   | First edition |

シリアル番号: SJ-20241105140902-016 リリース日: 2025-04-08 (R1.0)

## 目次

| 1 | はじめに | 5                           |
|---|------|-----------------------------|
|   | 1.1  | 安全にお使いいただくために               |
|   | 1.2  | パッケージ内容8                    |
|   | 1.3  | LED 表示9                     |
|   | 1.4  | 製品仕様12                      |
|   | 1.5  | 製品特性12                      |
|   | 1.6  | ケーブル接続17                    |
| 2 | 設定の  | 準備18                        |
|   | 2.1  | 接続モードの選択                    |
|   | 2.2  | TCP/IPの設定 (オプション操作)18       |
|   | 2.3  | Web 管理画面へのログイン 19           |
| 3 | トポロジ | デーの確認                       |
| 4 | インター | ·ネット設定                      |
|   | 4.1  | ネットワークインタフェースの確認25          |
|   |      | 4.1.1 インターネットインタフェース情報の確認25 |

|         | 4.1.2 インターネット接続情報の確認2    | 26 |
|---------|--------------------------|----|
| 4.2     | インターネット接続の設定             | 28 |
|         | 4.2.1 フィルタ設定             | 30 |
|         | 4.2.2 DMZ 設定             | 33 |
|         | 4.2.3 ポートアドレス変換設定        | 34 |
| 4.3     | 時刻の設定                    | 36 |
| 4.4     | マルチキャスト設定                | 37 |
|         | 4.4.1 IGMP モード設定         | 37 |
|         | 4.4.2 MLD モード設定          | 38 |
| 5 LAN 接 | き続の確認4                   | 10 |
| 5.1     | 無線 LAN の設定               | 40 |
|         | 5.1.1 無線 LAN 設定          | 40 |
|         | 5.1.2 無線 LAN 基本パラメータの設定  | 42 |
|         | 5.1.3 無線 LAN 拡張パラメータの設定  | 47 |
|         | 5.1.4 MLO の設定            | 49 |
|         | 5.1.5 WPSの設定             | 50 |
|         | 5.1.6 無線 LAN バンドステアリング設定 | 51 |

|       | 5.1.7 メッシュ Wi-Fi 設定5  | 52         |
|-------|-----------------------|------------|
| 5.2   | LAN の設定 5             | 54         |
|       | 5.2.1 LAN ステータスの確認5   | 54         |
|       | 5.2.2 LAN(IPv4)の設定5   | 56         |
| 5.3   | ルーティングの設定6            | 50         |
|       | 5.3.1 IPv4 ルーティング設定6  | 50         |
|       | 5.3.2 IPv6 ルーティング設定6  | 54         |
| 5.4   | UPnP 設定6              | 57         |
| 6 管理と | 診断                    | 59         |
|       |                       |            |
| 6.1   | デバイス情報の確認6            | <u>5</u> 9 |
| 6.2   | アカウント管理の設定6           | 59         |
| 6.3   | アイドルタイムアウトの設定         | 70         |
| 6.4   | システム管理設定              | 72         |
|       | 6.4.1 デバイス管理設定        | 72         |
|       | 6.4.2 ソフトウェアのアップグレード7 | 73         |
|       | 6.4.3 自動アップグレード設定7    | 74         |
| 6.5   | ログ管理                  | 76         |

|   | 6.6  | 診断 | <br> | <br> | <br> | 79 |
|---|------|----|------|------|------|----|
| 7 | よくある | 質問 | <br> | <br> | <br> | 83 |
| 表 |      |    | <br> | <br> | <br> | 84 |
| X |      |    | <br> | <br> | <br> | 87 |
| 用 | 語、略調 | 吾  | <br> | <br> | <br> | 91 |

# 1 はじめに

本取扱説明書では、本製品のさまざまな機能や使いかたについて説明しています。

目次から必要な項目を選んでお読みください。

### 取扱説明書の見かた

- 本取扱説明書に記載している画面やイラストはイメージです。OS、WWW ブラウザの種類など、ご利用の環境によっては実際とは異なる場合があります。
- 本取扱説明書では、H8748Qを「本製品」と表記しております。あらかじめご了承ください。
- 許可なく複製・改版、および複製物を配布することはできません。
- 本取扱説明書の内容に関しては、将来予告なしに変更することがあります。

### 1.1 安全にお使いいただくために

### 注意事項

- 本製品を安全にお使いいただくために必ずお読みください。
- 本製品に添付している電源アダプタ(AC アダプタ、電源コード)をお使いください。
- AC アダプタと電源コードを傷つけたり、破損したり、加工したり、無理に曲げたり、引っ張ったり、ねじったり、束ねたりしないでください。火災、感電の原因となります。
- 感電等の危険を防ぐため、電源プラグを清潔かつ、乾燥を保ってください。
- 落雷による事故を防ぐため、雷雨時は必ず電源プラグを抜いてください。
- 本製品を分解しないでください。感電の危険があります。
- この電源アダプタは乾燥した環境でのみ使用してください。水や湿気にさらされると、内部の電子部品 が損傷し、火災や感電の危険性が高まります。
- クリーニングする前に、デバイスの電源を切り、電源コード、イーサネットケーブルなど、デバイスに接続されているすべてのケーブルを抜いてください。デバイスの清掃に液体やスプレーを使用せず、柔らかい乾いた布を使用してください。
- 万が一、使用中に煙、異常な音、異常な匂い等が出た場合、すぐに電源プラグを抜いてください。サ ービス提供元が指定するお問い合わせ先にご連絡ください。

注:

上記注意事項以外のご利用方法で事故等が発生した場合は、一切その責任を負いかねますのであら かじめご了承ください。

### 使用環境要件

- 屋内のみで使用してください。
- 直射日光を避け、通気性のよい環境でご使用ください。
- 横置きや重ね置きをしないでください。
- ヒータなどの温度が高いところや調理場などの水周りの近くに置かないでください。
- 電気製品、AV、OA 機器などの磁気を帯びている場所や電磁波が発生している場所 (電子レンジ、スピーカ、テレビ、ラジオ、蛍光灯、電気こたつ、インバータエアコン、電磁調理器など)への設置は避けてください。

クリーニング手順

- お手入れの際は、本体の電源を切り、電源ケーブル、本体に接続されているすべてのケーブルを抜い てください。
- 清掃時には液体やスプレーを使用しないでください。柔らかい乾いた布で拭いてください。

### 環境保護

- 本製品を使用しないときは、電源を切り、電源プラグを抜いてください。
- 本製品機器や付属の電源アダプタを不適切に廃棄しないでください。
- 機器の廃棄や処理に関しては使用される地域の規則を守ってください。

### 環境情報

ご購入いただいた機器の製造には、天然資源を使用しており、人体や環境に有害な物質が含まれてい る場合があります。このような物質を自然環境に放出することを避け、環境への負担を軽減するために、 認定された電子機器回収システムを使用して、使用済みの機器を再利用またはリサイクルしてください。

以下の記号は、製品の再利用またはリサイクルする必要があることを示しています。適切な再利用および リサイクル サイトを見つけてご利用ください。収集、再利用、リサイクル システムに関する詳細情報が必 要な場合は、お住まいの地域または地方の廃棄物管理局にお問い合わせください。また、これらの製品の 環境パフォーマンスに関する詳細情報については、サービス提供元にお問い合わせください。

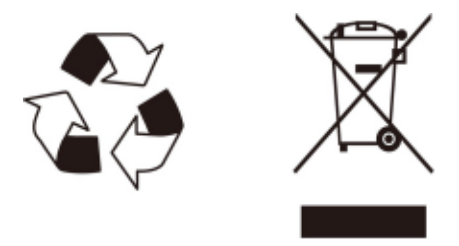

## 1.2 パッケージ内容

本製品の本体と付属品がそろっていることをご確認ください。本製品のパッケージの内容は表 1-1 を参照 してください。万が一、不足品がありましたら、お問い合わせ先にご連絡ください。

| 名前                    | 数量 | 図 |
|-----------------------|----|---|
| 本体                    | 1  |   |
| 電源アダプタ                | 1  |   |
| RJ-45 ケーブル<br>(Cat6A) | 1  |   |
| SSID シール              | 1  |   |

表 1-1 パッケージの内容

|             |   | SSID (パンドステアリング):egg-XXXXX     日本・       SSID (2.4G)     :egg-2g-XXXXX       SSID (5G)     :egg-6g-XXXXX       SSID (6G)     :egg-6g-XXXXX       暗号化キー(AES)     :XXXXXXXXXXXXXXXXXXXXXXXXXXXXXXXXXXXX                                                                                                    |
|-------------|---|----------------------------------------------------------------------------------------------------|
| 安全注意事項      | 1 | <section-header><section-header><section-header><section-header><section-header><section-header><section-header><list-item><list-item></list-item></list-item></section-header></section-header></section-header></section-header></section-header></section-header></section-header> |
| お問い合わせ先のご案内 | 1 |                                                                                                    |

## 1.3 LED 表示

本製品の前面パネルにある LED 表示の説明をします。図 1-1 を参照してください。

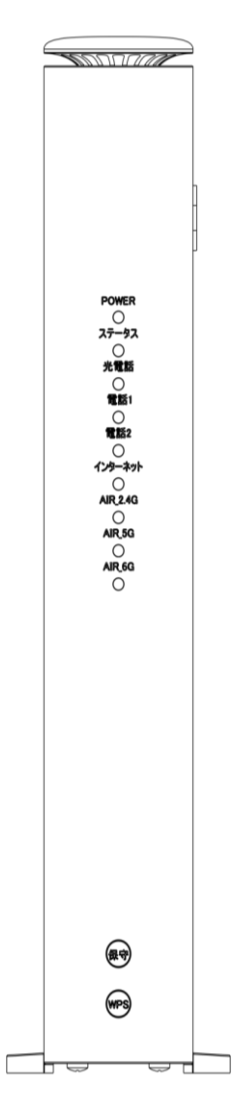

前面パネルの LED 表示の説明をします。表 1-2 を参照してください。

表 1-2 LED 表示の説明

| LED 名 | 動作  | 状態                      |
|-------|-----|-------------------------|
| POWER | 緑点灯 | 電源ON時                   |
|       | 橙点灯 | ファームウェアダウンロード中          |
|       | 橙点滅 | ファームウェアアップグレード中         |
|       | 消灯  | 電源OFF時                  |
| ステータス | 消灯  | WPSのオートネゴシエーションがされていません |
|       | 緑点灯 | WPSのオートネゴシエーションが成功しました  |

|              | 橙点滅 | オートネゴシエーション中                                  |  |
|--------------|-----|-----------------------------------------------|--|
|              | 赤点滅 | セッション・オーバーラッピング検査またはオートネゴシエーショ<br>ンが失敗しました    |  |
| 光電話          | 消灯  | 光電話サービスはありません                                 |  |
| 電話 1         | 消灯  | 光電話サービスはありません                                 |  |
| 電話 2         | 消灯  | 光電話サービスはありません                                 |  |
|              | 緑点灯 | LAN ポートに設備が10Gbpsで接続されていますが、デー<br>タ送受信がありません  |  |
|              | 緑点滅 | 10Gbpsの通信速度でデータ送受信中です                         |  |
| 10G LAN      | 橙点灯 | LANポートに設備が10Gbps未満で接続されていますが、<br>データ送受信がありません |  |
|              | 橙点滅 | 10Gbps未満の通信速度でデータ送受信中です                       |  |
|              | 消灯  | 10G LANポートに設備が接続されていません                       |  |
|              | 緑点灯 | LANポートに設備が1Gbpで接続されていますが、データ送<br>受信がありません     |  |
|              | 緑点滅 | 1Gbpsの通信速度でデータ送受信中です                          |  |
| LAN1-LAN3、TA | 橙点灯 | LANポートに設備が1Gbps未満で接続されていますが、デ<br>ータ送受信がありません  |  |
|              | 橙点滅 | 1Gbps未満の通信速度でデータ送受信中です                        |  |
|              | 消灯  | 1G LANポートに設備が接続されていません                        |  |
|              | 緑点灯 | 接続が確立され、IPアドレスを取得しました                         |  |
| インターネット      | 緑点滅 | データ送受信中です                                     |  |
|              | 消灯  | インターネット接続がありません                               |  |
|              | 緑点灯 | 2.4G Wi-Fi機能オン                                |  |
| AIR_2.4G     | 緑点滅 | 2.4G Wi-Fi データ送信中です                           |  |
|              | 消灯  | 2.4G Wi-Fi 機能オフ                               |  |
|              | 緑点灯 | 5G Wi-Fi 機能オン                                 |  |
| AIR_5G       | 禄点滅 | 5G Wi-Fi データ送信中です                             |  |
|              | 消灯  | 5G Wi-Fi 機能オフ                                 |  |

|        | 緑点灯 | 6G Wi-Fi 機能オン     |
|--------|-----|-------------------|
| AIR_6G | 緑点滅 | 6G Wi-Fi データ送信中です |
|        | 消灯  | 6G Wi-Fi 機能オフ     |

## 1.4 製品仕様

本製品の仕様を説明します。表 1-3 を参照してください。

表 1-3 製品仕様

| 項目   | 仕様                                    |
|------|---------------------------------------|
| 外観寸法 | 248.5 mm×215 mm×40 mm (H×W×D, 突起部を除く) |
| 電源   | AC 100 V                              |
| 消費電力 | 約 32 W (最大)                           |
| 動作温度 | 0 °C~40 °C                            |
| 動作湿度 | 5%~95%                                |

## 1.5 製品特性

本製品の特性を説明します。表 1-4 を参照してください。

表 1-4 製品特性

| WANインターフェース |                                 |
|-------------|---------------------------------|
| ポート数        | 10G WAN X1                      |
|             | 10G LANX1:                      |
|             | IEEE 802.3u(100BASE-TX)         |
| 規格          | IEEE 802.3ab(1000BASE-T)        |
|             | IEEE 802.3an(10GBASE-T)         |
|             | IEEE 802.3bz(2.5G / 5-G BASE-T) |
| 全二重/半二重     | 自動検出                            |
| MDI/MDI-X   | 自動検出                            |
| 物理インターフェース  | RJ-45                           |

| LANインターフェース     |                                                 |  |  |  |  |  |
|-----------------|-------------------------------------------------|--|--|--|--|--|
| ポート数            | 10GE LANX1, GE LANX4 (LAN1-LAN3, TA)            |  |  |  |  |  |
|                 | • 10G LANX1:                                    |  |  |  |  |  |
|                 | -IEEE 802.3u(100BASE-TX)                        |  |  |  |  |  |
|                 | -IEEE 802.3ab(1000BASE-T)                       |  |  |  |  |  |
|                 | -IEEE 802.3an(10GBASE-T)                        |  |  |  |  |  |
| 規格              | –IEEE 802.3bz(2.5G∕5-G BASE-T)                  |  |  |  |  |  |
|                 | • GE LANX4 (LAN1-LAN3, TA):                     |  |  |  |  |  |
|                 | -IEEE 802.3 (10BASE-T)                          |  |  |  |  |  |
|                 | -IEEE 802.3u(100BASE-TX)                        |  |  |  |  |  |
|                 | -IEEE 802.3ab(1000BASE-T)                       |  |  |  |  |  |
| 全二重/半二重         | 自動検出                                            |  |  |  |  |  |
| MDI/MDI-X       | 自動検出                                            |  |  |  |  |  |
| 物理インターフェース      | RJ-45                                           |  |  |  |  |  |
| 電話インターフェース      |                                                 |  |  |  |  |  |
| -1º L */        | POTS(電話)ポート×2                                   |  |  |  |  |  |
| ホート安美           | 注)電話サービス非対応のためポートヘカバーを取り付けています                  |  |  |  |  |  |
| 物理インターフェース      | г–Х RJ-11                                       |  |  |  |  |  |
| 無線 LAN インターフェース |                                                 |  |  |  |  |  |
| IEEE 802.11a    |                                                 |  |  |  |  |  |
|                 | 5GHz帯(5.150-5.730 GHz)                          |  |  |  |  |  |
|                 | 5.2G ch 36/40/44/48                             |  |  |  |  |  |
| 周波数帯域/チャンネル     | 5.3G ch 52/56/60/64                             |  |  |  |  |  |
|                 | 5.6G ch 100/104/108/112/116/120/124/128/132/136 |  |  |  |  |  |
|                 | ∕140                                            |  |  |  |  |  |
|                 | 5.7G ch 144                                     |  |  |  |  |  |
| 伝送方式            | OFDM方式                                          |  |  |  |  |  |
| 伝送速度※           | 54/48/36/24/18/12/9/6 Mbps (自動フォールバック)          |  |  |  |  |  |
| IEEE 802.11b    |                                                 |  |  |  |  |  |
| 周波数帯域/チャンネル     | 2.4GHz帯(2.400-2.484 GHz)/1~13ch                 |  |  |  |  |  |

| 伝送方式                                                                                                    | DS-SS(スペクトラム直接拡散)方式                                                                                                    |  |  |
|----------------------------------------------------------------------------------------------------|----------------------------------------------------------------------------------------------------|--|--|
| 伝送速度※                                                                                                    | 11/5.5/2/1 Mbps(自動フォールバック)                                                                                                    |  |  |
| IEEE 802.11g                                                                                                    |                                                                                                    |  |  |
| 周波数帯域/チャンネル                                                                                                    | 2.4GHz帯(2.400-2.484 GHz)/1~13ch                                                                                                    |  |  |
| 伝送方式                                                                                                    | OFDM方式                                                                                                    |  |  |
| 伝送速度※                                                                                                    | 54/48/36/24/18/12/9/6 Mbps (自動フォールバック)                                                                                                    |  |  |
| IEEE 802.11n                                                                                                    |                                                                                                    |  |  |
| 周波数帯域/チャンネル                                                                                                    | 2.4GHz帯(2.400-2.484 GHz)/1~13ch                                                                                                    |  |  |
| 伝送方式                                                                                                    | OFDM方式/MIMO(空間多重)方式                                                                                                    |  |  |
| 伝送速度※                                                                                                    | 最大600 Mbps(2.4 GHz帯)                                                                                                    |  |  |
|                                                                                                    | 5GHz帯(5.150-5.730GHz)                                                                                                    |  |  |
|                                                                                                    | 5.2G ch 36/40/44/48                                                                                                    |  |  |
|                                                                                                    | 5.3G ch 52/56/60/64                                                                                                    |  |  |
| 同波致市域/ナヤノイル                                                                                                    | 5.6G ch 100/104/108/112/116/120/124/128/132/136                                                                                                    |  |  |
|                                                                                                    | ∕140                                                                                                    |  |  |
|                                                                                                    |                                                                                                    |  |  |
|                                                                                                    | 5.7G ch 144                                                                                                    |  |  |
|                                                                                                    | 5.7G ch 144<br>OFDM方式/MIMO(空間多重)方式                                                                                                    |  |  |
|                                                                                                    | 5.7G ch 144<br>OFDM方式/MIMO(空間多重)方式<br>最大600 Mbps(5 GHz帯)                                                                                                    |  |  |
| 伝送方式<br>伝送速度※<br>IEEE 802.11ac                                                                                                    | 5.7G ch 144<br>OFDM方式/MIMO(空間多重)方式<br>最大600 Mbps(5 GHz帯)                                                                                                    |  |  |
| 伝送方式<br>伝送速度※<br>IEEE 802.11ac                                                                                                    | 5.7G ch 144<br>OFDM方式/MIMO(空間多重)方式<br>最大600 Mbps(5 GHz帯)<br>5GHz帯(5.150-5.730GHz)                                                                                                    |  |  |
| 伝送方式<br>伝送速度※<br>IEEE 802.11ac                                                                                                    | 5.7G ch 144<br>OFDM方式/MIMO(空間多重)方式<br>最大600 Mbps(5 GHz帯)<br>5GHz帯(5.150-5.730GHz)<br>5.2G ch 36/40/44/48                                                                                                    |  |  |
| 伝送方式<br>伝送速度※<br>IEEE 802.11ac                                                                                                    | 5.7G ch 144<br>OFDM方式/MIMO(空間多重)方式<br>最大600 Mbps(5 GHz帯)<br>5GHz帯(5.150-5.730GHz)<br>5.2G ch 36/40/44/48<br>5.3G ch 52/56/60/64                                                                                                    |  |  |
| 伝送方式<br>伝送速度※<br>IEEE 802.11ac<br>周波数帯域/チャンネル                                                                                           | 5.7G ch 144<br>OFDM方式/MIMO(空間多重)方式<br>最大600 Mbps(5 GHz帯)<br>5GHz帯(5.150-5.730GHz)<br>5.2G ch 36/40/44/48<br>5.3G ch 52/56/60/64<br>5.6G ch 100/104/108/112/116/120/124/128/132/136                                                            |  |  |
| 伝送方式<br>伝送速度※<br>IEEE 802.11ac<br>周波数帯域/チャンネル                                                                                           | 5.7G ch 144<br>OFDM方式/MIMO(空間多重)方式<br>最大600 Mbps(5 GHz帯)<br>5GHz帯(5.150-5.730GHz)<br>5.2G ch 36/40/44/48<br>5.3G ch 52/56/60/64<br>5.6G ch 100/104/108/112/116/120/124/128/132/136<br>/140                                                    |  |  |
| 伝送方式<br>伝送速度※<br>IEEE 802.11ac<br>周波数帯域/チャンネル                                                                                           | 5.7G ch 144<br>OFDM方式/MIMO(空間多重)方式<br>最大600 Mbps(5 GHz帯)<br>5GHz帯(5.150-5.730GHz)<br>5.2G ch 36/40/44/48<br>5.3G ch 52/56/60/64<br>5.6G ch 100/104/108/112/116/120/124/128/132/136<br>/140<br>5.7G ch 144                                     |  |  |
| <ul> <li>伝送方式</li> <li>伝送速度※</li> <li>IEEE 802.11ac</li> <li>周波数帯域/チャンネル</li> <li>伝送方式</li> </ul>                                       | 5.7G ch 144<br>OFDM方式/MIMO(空間多重)方式<br>最大600 Mbps(5 GHz帯)<br>5GHz帯(5.150-5.730GHz)<br>5.2G ch 36/40/44/48<br>5.3G ch 52/56/60/64<br>5.6G ch 100/104/108/112/116/120/124/128/132/136<br>/140<br>5.7G ch 144<br>OFDM方式/MU-MIMO方式                 |  |  |
| <ul> <li>伝送方式</li> <li>伝送速度※</li> <li>IEEE 802.11ac</li> <li>周波数帯域/チャンネル</li> <li>伝送方式</li> <li>伝送速度※</li> </ul>                        | 5.7G ch 144<br>OFDM方式/MIMO(空間多重)方式<br>最大600 Mbps(5 GHz帯)<br>5GHz帯(5.150-5.730GHz)<br>5.2G ch 36/40/44/48<br>5.3G ch 52/56/60/64<br>5.6G ch 100/104/108/112/116/120/124/128/132/136<br>/140<br>5.7G ch 144<br>OFDM方式/MU-MIMO方式<br>最大3.467 Gbps |  |  |
| <ul> <li>伝送方式</li> <li>伝送速度※</li> <li>IEEE 802.11ac</li> <li>周波数帯域/チャンネル</li> <li>伝送方式</li> <li>伝送速度※</li> <li>IEEE 802.11ax</li> </ul> | 5.7G ch 144<br>OFDM方式/MIMO(空間多重)方式<br>最大600 Mbps(5 GHz帯)<br>5GHz帯(5.150-5.730GHz)<br>5.2G ch 36/40/44/48<br>5.3G ch 52/56/60/64<br>5.6G ch 100/104/108/112/116/120/124/128/132/136<br>/140<br>5.7G ch 144<br>OFDM方式/MU-MIMO方式<br>最大3.467 Gbps |  |  |

| 伝送方式                                                                                                    | OFDMA方式/MU-MIMO方式                                                                                                    |  |
|----------------------------------------------------------------------------------------------------|----------------------------------------------------------------------------------------------------|--|
| 伝送速度※                                                                                                    | 最大1.15 Gbps(2.4 GHz带)                                                                                                    |  |
|                                                                                                    | 5GHz帯(5.150-5.730GHz)                                                                                                    |  |
| 周波数帯域/チャンネル                                                                                                    | 5.2G ch 36/40/44/48                                                                                                    |  |
|                                                                                                    | 5.3G ch 52/56/60/64                                                                                                    |  |
|                                                                                                    | 5.6G ch 100/104/108/112/116/120/124/128/132/136                                                                                                    |  |
|                                                                                                    | /140                                                                                                    |  |
|                                                                                                    | 5.7G ch 144                                                                                                    |  |
| 伝送方式                                                                                                    | OFDMA方式/MU-MIMO方式                                                                                                    |  |
| 伝送速度※                                                                                                    | 最大4.804 Gbps (5GHz带)                                                                                                    |  |
|                                                                                                    | 6GHz帯(5.925-6.425GHz)                                                                                                    |  |
| 周波数帯域/チャンネル                                                                                                    | 1/5/9/13/17/21/25/29/33/37/41/45/49/53/57/                                                                                                    |  |
|                                                                                                    | 61/65/69/73/77/81/85/89/93                                                                                                    |  |
| 伝送方式                                                                                                    | OFDMA方式/MU-MIMO方式                                                                                                    |  |
| 伝送速度                                                                                                    | 最大4.804 Gbps (6GHz带)                                                                                                    |  |
|                                                                                                    |                                                                                                    |  |
| IEEE 802.11be                                                                                                    |                                                                                                    |  |
| IEEE 802.11be<br>周波数帯域/チャンネル                                                                                                    | 2.4GHz帯(2.400-2.484GHz)/1~13ch                                                                                                    |  |
| IEEE 802.11be<br>周波数帯域/チャンネル<br>伝送方式                                                                                                  | 2.4GHz帯(2.400-2.484GHz)/1~13ch<br>OFDMA方式/MU-MIMO方式                                                                                                    |  |
| IEEE 802.11be         周波数帯域/チャンネル         伝送方式         伝送速度※                                                                          | 2.4GHz帯(2.400-2.484GHz)/1~13ch<br>OFDMA方式/MU-MIMO方式<br>最大1.376 Gbps(2.4 GHz帯)                                                                                                    |  |
| IEEE 802.11be         周波数帯域/チャンネル         伝送方式         伝送速度※                                                                          | 2.4GHz帯(2.400-2.484GHz)/1~13ch<br>OFDMA方式/MU-MIMO方式<br>最大1.376 Gbps(2.4 GHz帯)<br>5GHz帯(5.150-5.730GHz)                                                                                                    |  |
| IEEE 802.11be         周波数帯域/チャンネル         伝送方式         伝送速度※                                                                          | 2.4GHz帯(2.400-2.484GHz)/1~13ch<br>OFDMA方式/MU-MIMO方式<br>最大1.376 Gbps(2.4 GHz帯)<br>5GHz帯(5.150-5.730GHz)<br>5.2G ch 36/40/44/48                                                                                                    |  |
| IEEE 802.11be       周波数帯域/チャンネル       伝送方式       伝送速度※                                                                                | 2.4GHz帯(2.400-2.484GHz)/1~13ch<br>OFDMA方式/MU-MIMO方式<br>最大1.376 Gbps(2.4 GHz帯)<br>5GHz帯(5.150-5.730GHz)<br>5.2G ch 36/40/44/48<br>5.3G ch 52/56/60/64                                                                                                    |  |
| IEEE 802.11be         周波数帯域/チャンネル         伝送方式         伝送速度※         周波数帯域/チャンネル                                                      | 2.4GHz帯(2.400-2.484GHz)/1~13ch<br>OFDMA方式/MU-MIMO方式<br>最大1.376 Gbps(2.4 GHz帯)<br>5GHz帯(5.150-5.730GHz)<br>5.2G ch 36/40/44/48<br>5.3G ch 52/56/60/64<br>5.6G ch 100/104/108/112/116/120/124/128/132/136                                                                                                    |  |
| IEEE 802.11be         周波数帯域/チャンネル         伝送方式         伝送速度※         周波数帯域/チャンネル                                                      | 2.4GHz帯(2.400-2.484GHz)/1~13ch<br>OFDMA方式/MU-MIMO方式<br>最大1.376 Gbps(2.4 GHz帯)<br>5GHz帯(5.150-5.730GHz)<br>5.2G ch 36/40/44/48<br>5.3G ch 52/56/60/64<br>5.6G ch 100/104/108/112/116/120/124/128/132/136<br>/140                                                                                                    |  |
| IEEE 802.11be         周波数帯域/チャンネル         伝送方式         伝送速度※         周波数帯域/チャンネル                                                      | 2.4GHz帯(2.400-2.484GHz)/1~13ch<br>OFDMA方式/MU-MIMO方式<br>最大1.376 Gbps(2.4 GHz帯)<br>5GHz帯(5.150-5.730GHz)<br>5.2G ch 36/40/44/48<br>5.3G ch 52/56/60/64<br>5.6G ch 100/104/108/112/116/120/124/128/132/136<br>/140<br>5.7G ch 144                                                                                                    |  |
| IEEE 802.11be         周波数帯域/チャンネル         伝送方式         伝送速度※         周波数帯域/チャンネル                                                      | 2.4GHz帯(2.400-2.484GHz)/1~13ch<br>OFDMA方式/MU-MIMO方式<br>最大1.376 Gbps(2.4 GHz帯)<br>5GHz帯(5.150-5.730GHz)<br>5.2G ch 36/40/44/48<br>5.3G ch 52/56/60/64<br>5.6G ch 100/104/108/112/116/120/124/128/132/136<br>/140<br>5.7G ch 144<br>OFDMA方式/MU-MIMO方式                                                                                               |  |
| IEEE 802.11be         周波数帯域/チャンネル         伝送方式         伝送速度※         周波数帯域/チャンネル         広送支京式         伝送方式         伝送方式              | 2.4GHz帯(2.400-2.484GHz)/1~13ch<br>OFDMA方式/MU-MIMO方式<br>最大1.376 Gbps(2.4 GHz帯)<br>5GHz帯(5.150-5.730GHz)<br>5.2G ch 36/40/44/48<br>5.3G ch 52/56/60/64<br>5.6G ch 100/104/108/112/116/120/124/128/132/136<br>/140<br>5.7G ch 144<br>OFDMA方式/MU-MIMO方式<br>最大5.76 Gbps (5GHz帯)                                                                        |  |
| IEEE 802.11be         周波数帯域/チャンネル         伝送方式         伝送速度※         周波数帯域/チャンネル         広送支京式         伝送方式         伝送方式         伝送支票 | 2.4GHz帯(2.400-2.484GHz)/1~13ch<br>OFDMA方式/MU-MIMO方式<br>最大1.376 Gbps(2.4 GHz帯)<br>5GHz帯(5.150-5.730GHz)<br>5.2G ch 36/40/44/48<br>5.3G ch 52/56/60/64<br>5.6G ch 100/104/108/112/116/120/124/128/132/136<br>/140<br>5.7G ch 144<br>OFDMA方式/MU-MIMO方式<br>最大5.76 Gbps (5GHz帯)<br>6GHz帯(5.925-6.425GHz)                                               |  |
| IEEE 802.11be         周波数帯域/チャンネル         伝送方式         伝送速度※         周波数帯域/チャンネル         伝送方式         伝送方式         周波数帯域/チャンネル        | 2.4GHz帯(2.400-2.484GHz)/1~13ch<br>OFDMA方式/MU-MIMO方式<br>最大1.376 Gbps(2.4 GHz帯)<br>5GHz帯(5.150-5.730GHz)<br>5.2G ch 36/40/44/48<br>5.3G ch 52/56/60/64<br>5.6G ch 100/104/108/112/116/120/124/128/132/136<br>/140<br>5.7G ch 144<br>OFDMA方式/MU-MIMO方式<br>最大5.76 Gbps (5GHz帯)<br>6GHz帯(5.925-6.425GHz)<br>1/5/9/13/17/21/25/29/33/37/41/45/49/53/57/ |  |

| 伝送方式        | OFDMA方式/MU-MIMO方式                               |  |  |
|-------------|-------------------------------------------------|--|--|
| 伝送速度※       | 最大11.5 Gbps (6GHz带)                             |  |  |
| アンテナ/セキュリティ |                                                 |  |  |
|             | SSID MAC アドレスフィルタリング。                           |  |  |
| セキュリティ      | WPA2-PSK(AES)、WPA/WPA2-PSK(AES)、WPA3(SAE)、WAP/  |  |  |
|             | WPA2-PSK(AES)/WPA3(SAE)、WPA2-PSK(AES)/WPA3(SAE) |  |  |

注:

● 規格による理論上の速度であり、ご利用の環境や接続機器などにより実際のデータ転送速度は異な る場合があります。

## 1.6 ケーブル接続

図 1-2 で H8748Q デバイスに接続される機器を示しています。

図 1-2 ケーブル・Wi-Fi 接続

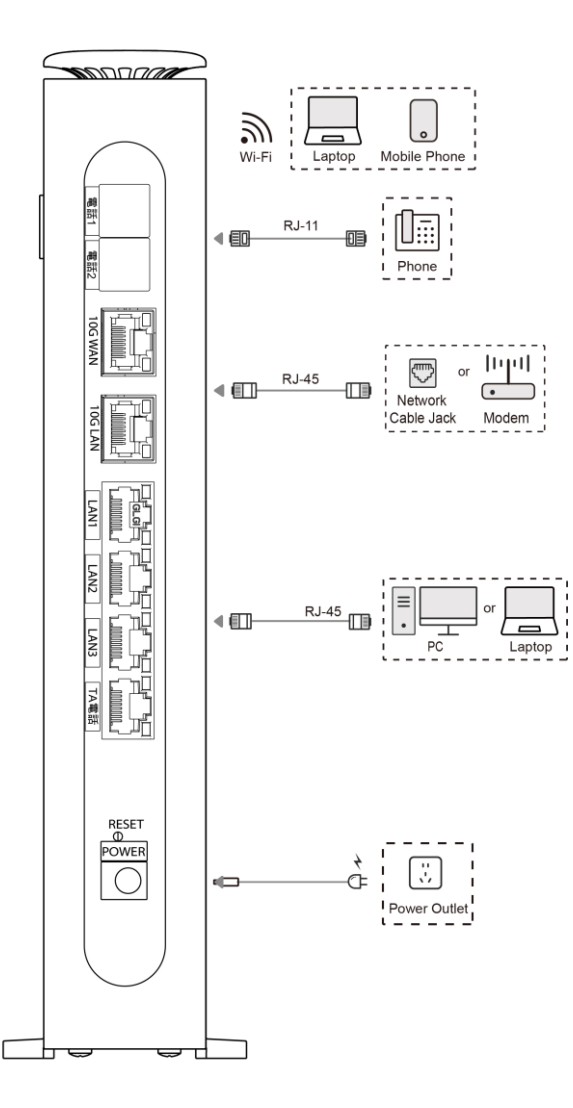

## 2 設定の準備

### 2.1 接続モードの選択

### 概要

本製品の管理システムには、次のいずれかの方法でアクセスできます。

- Wi-Fi 接続: この方法は固定ネットワークインターフェイスがない場合に適用できます。
- 有線接続: この方法は高い安定性と高いデータ転送速度が求められる場合に適用できます。

### 手順

- Wi-Fi で本製品に接続
  - a. メンテナンス用 PC または携帯電話で無線 LAN を設定します。
    - √ 携帯電話 (例として iPhone を使用) の場合: [設定] > [Wi-Fi] を選択します。
    - √ メンテナンス PC (例として Windows を使用) の場合: [ネットワークとインターネット] >

[Wi-Fi] を選択します。

- b. 本製品の Wi-Fi ネットワークに接続します。
- 有線モードで本製品に接続
  - a. ネットワークケーブルを使用して、ローカルコンピュータを本製品の LAN インターフェイスに接続しま す。

## 2.2 TCP/IPの設定 (オプション操作)

### 概要

メンテナンス PC が本製品に接続するための IP アドレスを自動的に取得できない場合は、PC の IP アドレスを手動で変更できます。

この手順では、Windows オペレーティングシステムを例にして、TCP/IP を構成する方法について説明し ます。

- 1. [スタート] > [Windows システム] > [コントロールパネル] を選択します。[コントロールパネル] ウ ィンドウが表示されます。
- 2. [ネットワークとインターネット] > [ネットワークと共有センター] を選択します。[ネットワークと共有セン ター] ウィンドウが表示されます。
- 3. [アダプタの設定の変更] をクリックします。[ネットワーク接続] ウィンドウが表示されます。
- 4. イーサネットを右クリックし、[プロパティ] を選択します。イーサネットのプロパティ ウィンドウが表示されま す。
- 5. [インターネット プロトコル バージョン 4 (TCP/IPv4)] をダブルクリックします。[インターネット プロト コル (TCP/IP) のプロパティ] ダイアログ ボックスが表示されます。
- 6. IP アドレス、サブネットマスク、デフォルトゲートウェイを設定します。
  - IP アドレス: 192.168.1.x (x の範囲は 2 ~ 254)
  - サブネットマスク: 255.255.255.0
  - デフォルトゲートウェイ Default gateway: 192.168.1.1
- 7. [OK]をクリックします。

### 関連タスク

PC から本製品に Ping を実行するには、次の操作を実行します。

- 1. [スタート] > [Windows システム] > [コマンドプロンプト] を選択します。コマンドプロンプトが表示 されます。
- 2. [ping 192.168.1.1]と入力し、Enter キーを押します。実行結果は以下のようになります。

Pinging 192.168.1.1 with 32 bytes of data: Reply from 192.168.1.1: bytes=32 time<1ms TTL=64 Reply from 192.168.1.1: bytes=32 time<1ms TTL=64 Reply from 192.168.1.1: bytes=32 time<1ms TTL=64 Reply from 192.168.1.1: bytes=32 time<1ms TTL=64

### 2.3 Web 管理画面へのログイン

### 概要

この手順では、本製品の Web 管理画面にログインする方法について説明します。ログイン後、本製品を 設定および管理できます。

### 前提条件

- 実行中のファイアウォールまたはセキュリティソフトウェアがすべてオフの状態
- ブラウザのプロキシサーバがオフの状態

### 手順

1. ブラウザを起動し、アドレスバーに http://192.168.1.1 (本製品のデフォルトのメンテナンス IP アドレス) を入力します。Enter キーを押します。ログインページが表示されます。図 2-1 を参照してください。

図 2-1 ログイン画面

|                | H8748Q V2 へようこそ。ログインしてください。 |
|----------------|-----------------------------|
| ユーザー名<br>パスワード |                             |
|                | ログイン                        |

- 2. ユーザー名: admin とパスワード (本製品ラベルに記載の Web PW) を入力します。
- 3. 「ログイン」をクリックします。
  - 初回ログイン:「パスワード変更」ダイアログが表示されます。図 2-2 を参照してください。

図 2-2 パスワード変更ダイアログボックス

図 2-3 メインページ

| <b>i)</b> パスワードは8文引<br>す。 | ≥以上で、半角英数字及び記号を含む必要がありま |
|---------------------------|-------------------------|
| ユーザー名<br>新パスワード           | admin                   |
| バスワードの確認                  |                         |

- ログイン後、メインページが表示されます。図 2-3 を参照してください。

| ega <b>EGG</b> | 現在時刻:1970-01-01T0 | 11:27   |          | admin ログアウト | 日本語   Eng |
|----------------|-------------------|---------|----------|-------------|-----------|
| <b>ホ</b> ーム    | トポロジー             | インターネット | LAN      | 1           | 哩&診断      |
| WANNER:        | <b>9</b> 77       | イアウォール  | ·····    |             |           |
| デバイスリスト        | 無線LANデバイスリス       | ۲. þ.   |          |             | 無線LAN設定   |
| ■ 無線LANデバイス    | 名前                | MACアドレス | IPv4アドレス | IPv6アドレス    |           |
|                |                   |         |          |             |           |
|                |                   |         |          |             |           |
|                |                   |         |          |             |           |
|                |                   |         |          |             |           |

- 4. (オプション操作)後続設定、トラブルシューティング、アップグレード操作のために、デバイスタイプ、ソフトウェアバージョン番号、ハードウェアバージョン番号などのデバイス情報を確認するには、次の操作を実行します。
  - a. 本製品のメインページで、[管理と診断] > [ステータス] を選択します。[デバイス情報] ページが 表示されます。図 2-4 を参照してください。

図 2-4 デバイス情報ページ

| ▼ デバイス情報    |                 |
|-------------|-----------------|
| デバイスタイプ     | H8748Q V2       |
| デバイスのシリアル番号 | ZTEMHA5QBN00010 |
| ハードウェアバージョン | V2.0.00         |
| ソフトウェアバージョン | V2.0.0P3_ENECOM |
| ブートバージョン    | V1.0.0          |
| 動作モード       | コントローラー(ルーター)   |
|             |                 |
|             | 更新              |

b.「更新」ボタンをクリックして最新の情報を取得します。

# 3 トポロジーの確認

### 概要

トポロジー画面では、管理者またはユーザーがネットワーク管理、トラブルシューティング、最適化を改善するために、ネットワークシステム内のコンポーネントの接続関係を確認できます。

ユーザー管理画面には、すべてのアクセスポイントに関する情報と、接続されたワイヤレスおよび有線クライ アントの詳細が表示されます。

#### 手順

1. Web 管理メイン画面で、トポロジーを選択します。トポロジー画面が表示されます。 図 3-1 を参照してください。

図 3-1 トポロジー画面

| EGG | 現在時刻:1970-01-01T | 00:22                                                           | adi | min ログアウト | 日本語   Englis |
|-----|------------------|-----------------------------------------------------------------|-----|-----------|--------------|
| ホーム | トポロジー            | インターネット                                                         | LAN | 管理        | ■&診断         |
|     |                  | <b>ZTE:H8748Q V</b><br>MAC:00:19:c6:51:00:24<br>JP: 192:168.1.1 |     |           |              |
|     |                  |                                                                 |     |           |              |

2. すべての AP をクリックしてすべての AP エリアを展開します。図 3-2 を参照してください。

#### 図 3-2 すべての AP エリア

| ▼ | すべてのAP        |             |                   |            |        |       |
|---|---------------|-------------|-------------------|------------|--------|-------|
|   | AP名           | IP          | MAC               | モード        | バックホール | 操作エリア |
|   | ZTE:H8748Q V2 | 192.168.1.1 | 00:19:c6:51:00:24 | controller | /      | 修正    |

3. すべてのクライアントをクリックしてすべてのクライアントエリアを展開します。図 3-3 を参照してください。

図 3-3 すべてのクライアントエリア

| ▼ すべてのクライアント    |            |       |      |       |
|-----------------|------------|-------|------|-------|
| クライアント名         | 接続先デバイス    | 関連バンド | RSSI | 操作エリア |
| DESKTOP-69HGB00 | controller | ETH   | /    | 修正    |

4. 「修正」ボタンをクリックしてクライアント名を修正できます。表 3-1 の接続パラメータ一覧を参照してください。

表 3-1 接続パラメータ

| パラメータ名     | パラメータの説明                           |
|------------|------------------------------------|
| すべてのAP     |                                    |
| AP名        | APの名前                              |
| IP         | APのIPアドレス                          |
| MAC        | APのMACアドレス                         |
| モード        | APのメッシュ接続モード: controller または agent |
| バックホール     | メッシュ接続がエージェントの場合のバックホール接続状態        |
| 操作エリア      | 「修正」ボタンの表示                         |
| すべてのクライアント |                                    |
| クライアント名    | クライアントの名前                          |
| 接続先デバイス    | クライアントの接続先デバイス                     |
| 関連バンド      | クライアントの関連バンド                       |
| RSSI       | クライアントの受信信号強度                      |
| 操作エリア      | 「修正」ボタンの表示                         |

5. クライアント名変更後は「OK」ボタンをクリックして変更を保存します。

## 4 インターネット設定

## 4.1 ネットワークインタフェースの確認

### 4.1.1 インターネットインタフェース情報の確認

### 概要

インターネットインターフェース情報画面で、インターネットインターフェースの詳細なステータスを確認することができます。

### 手順

1. Web 管理メイン画面で、[インターネット] >[ステータス] > [インターネット] > [インターネットインタ ーフェース情報]を選択します。インターネットインターフェース情報画面が表示されます。図 4-1 を参 照してください。

図 4-1 インターネットインタフェース情報画面

| ▼ インターネットインターフェイ | インターネットインターフェイス情報 |  |  |  |  |
|------------------|-------------------|--|--|--|--|
| インターフェイス名        | WAN               |  |  |  |  |
| MACアドレス          | 00:19:c6:51:00:24 |  |  |  |  |
| ステータス            | リンクなし             |  |  |  |  |
| 受信パケット数/受信バイト数   | 0/0               |  |  |  |  |
| 送信パケット数/送信バイト数   | 0/0               |  |  |  |  |
|                  | 更新                |  |  |  |  |

2. 「更新」ボタンをクリックして、最新情報を更新します。表 4-1 のインターネットインターフェース情報パラ メータ覧を参照してください。

表 4-1 インターネットインタフェース情報パラメータ

| パラメータ名   | パラメータの説明                                 |
|----------|------------------------------------------|
| MACアドレス  | 本製品がインターネット接続で使用するWANポートのMACアドレス         |
| ステータス    | 接続状態                                     |
| 受信パケット数/ | 受信したパケットの数と受信したバイト数を表示します。例として、「1000パケット |

| 受信バイト数   | /100MB」とは、1000個のパケットと100 MBのバイトが受信されたことを意味します |
|----------|-----------------------------------------------|
| 送信パケット数/ | 送信されたパケットの数と送信されるバイト数を表示します。例として、「500パケット     |
| 送信バイト数   | /50MB」とは、500個のパケットと50 MBバイトが送信されていることを意味します。  |

### 4.1.2 インターネット接続情報の確認

### 概要

インターネット接続ステータス画面、インターネット接続の詳細なステータスについて確認することができます。

手順

1. Web 管理メイン画面で、[インターネット] > [ステータス] > [インターネット] > [インターネット接続 ステータス]を選択します。インターネット接続ステータス画面が表示されます。 図 4-2 を参照してくださ い。

図 4-2 インターネット接続ステータス画面

| 接続名         | megaegg               |
|-------------|-----------------------|
| タイプ         | PPPoE                 |
| IPバージョン     | IPv4/v6               |
| NAT         | オン                    |
| IPアドレス      | 0.0.0.0/0.0.0         |
| DNSアドレス     | 0.0.0.0/0.0.0.0.0.0.0 |
| IPv4接続ステータス | 切断                    |
| IPv4オンライン期間 | 0時0分0秒                |
| 切断理由        | WAN<br>接続<br>が<br>無効  |
| LLA         | :                     |
| GUA         | :                     |
| プレフィックス     | None                  |
| DNSアドレス     | ::/::/::              |
| IPv6接続ステータス | 切断                    |
| IPv6オンライン期間 | 0時0分0秒                |
| WANMAC      | 00:19:c6:51:00:26     |
| 接続名         | bridge_lan4           |
| タイプ         | ブリッジ接続                |
|             | 更新                    |

2. 「更新」ボタンをクリックして、最新情報を更新します。表 4-2の接続ステータスパラメータ一覧を参照してください。

表 4-2 インターネット接続ステータスパラメータ

| パラメータ名        | パラメータの説明                                   |
|---------------|--------------------------------------------|
|               | インターネット接続名                                 |
|               | v6プラス(MAP-E RA):MAP-E RA接続方式               |
| 按称名<br>       | v6プラス(MAP-E PD):MAP-E PD接続方式               |
|               | megaegg:PPPoE接続方式                          |
| タイプ           | 接続タイプ、IP、PPPoE、およびブリッジ接続                   |
| IPバージョン       | 使用するIPバージョン、IPv4またはIPv6                    |
|               | 本製品のリンクローカルアドレス(LLA)、LLAはリンク内通信のためのIPv6の   |
| LLA           | 特別なユニキャストアドレスです。アドレス範囲はfe80 ::/10で、プレフィックス |
|               | はfe80 ::/64です。                             |
| CUA           | 本製品のグローバルユニキャストアドレス(GUA)、GUAはIPv6でのグローバ    |
| GOA           | ル通信に使用されるアドレスタイプです。                        |
| プレフィックス       | WANから本製品へ通知されたIPv6プレフィックスアドレス              |
| DNS           | WANから本製品へ通知されたDNSサーバーのアドレス、DNSサーバーは、ドメ     |
| DNS           | イン名をIPアドレスに解決して、ネットワークサービスへのアクセスを実装します。    |
|               | 本製品が接続しているIPv6ゲートウェイアドレス、接続先のルーターまたはネッ     |
|               | トワークデバイスのIPアドレスを表示します。                     |
| 10,16:安结フテータフ | IPv6接続ステータスを表示し、イーサネット接続が正常に確立されているかどう     |
|               | か、エラーまたは警告があるかどうかを表示します。                   |
| IPv6オンライン期間   | IPv6のオンライン時間の表示                            |
| NAT           | NAT機能使用状態の表示                               |
| IPアドレス        | PPPoE通信でWANから通知されたIPv4アドレス                 |
| 101/4 培結フテニタフ | IPv4接続ステータスを表示し、イーサネット接続が正常に確立されているかどう     |
|               | か、エラーまたは警告があるかどうかを表示します。                   |
| IPv4オンライン期間   | IPv4のオンライン時間の表示                            |
|               | インターネット接続が切断されている理由に関する情報を表示します。これによ       |
| 9)凹と土田        | り接続失敗のトラブルシューティングに役立ちます。                   |
| WAN MAC       | インターネット接続で使用する本製品のWANポートのMACアドレス           |

## 4.2 インターネット接続の設定

### 概要

このセクションでは、インターネット接続を設定する方法について説明します。

#### 関連情報

- 10G WAN アップリンク
  - 10G WAN ポートにイーサネットケーブルが挿入されていないなどでリンクダウン状態の場合、インターネット画面のインターネットタイプはリンクなしで、PPPoE 接続用のパラメータを設定できます。図
     4-3 を参照してください。

図 4-3 インターネット設定画面

| インターネットタイプ | リンクなし   |   |  |
|------------|---------|---|--|
| 認証ID       |         |   |  |
| 認証パスワード    | •••••   |   |  |
| IPバージョン    | IPv4/v6 | ~ |  |
|            |         |   |  |

- 10G WAN ポートがリンクアップしている場合、本製品は、インターネット用 WAN 接続ラインを自動的に検出します。インターネット画面では、インターネットタイプのステータスが自動検出として表示されます。図 4-4 を参照してください。

図 4-4 インターネット設定(検出中) 画面

| ▼ | インターネット 構成                       |
|---|----------------------------------|
|   |                                  |
|   | インターネットタイプ 自動検出中                 |
|   | 🚺 検出中、検出結果は5秒ごとに更新されますので、お待ちください |
|   |                                  |
|   |                                  |
|   |                                  |

一定期間後、検出結果が表示されます。

- ✓ インターネットタイプが PPPoE に設定されている場合、ユーザー名、パスワード、IP バージョンが 表示されます。
- √ インターネットタイプが v6 プラス(MAP-E RA)または v6 プラス(MAP-E PD)に設定され ている場合、現在の検出結果のみが表示され、他のパラメータは表示されません。

- ●本製品は以下の方法でインターネット接続を自動的に検出します。
  - v6 プラス接続が最初に検出されます。 v6 プラスは、MAP-E RA および MAP-E PD のシーケン スでポーリングされます。ポーリング時間は 60 秒です。 v6 プラスラインを接続できない場合は、 PPPoE 構成画面となります。図 4-5 を参照してください。
  - 本製品の電源がオフになってから再起動された後、最後に選択されたインターネット接続ラインを 使用します。 60 秒以内に WAN 用の IP アドレスを取得できない場合、自動検出シーケンスに 従って検出が実行されます。
  - インターネット接続が自動的に検出された後、インターネット接続ステータス画面で接続状態の詳細を表示できます。接続状態を表示する方法については、[4.1.2 インターネット接続情報の確認]を参照してください。

手順

1. Web 管理メイン画面で、[インターネット] > [WAN] > [インターネット構成]を選択します。インター ネット構成画面が表示されます。図 4-5 を参照してください。

図 4-5 インターネット構成画面

| インターネットタイプ | リンクなし   |   |  |
|------------|---------|---|--|
| 認証ID       |         |   |  |
| 認証パスワード    | •••••   |   |  |
| IPバージョン    | IPv4/v6 | ~ |  |

2. megaegg (PPPoE) 接続の場合には、インターネット接続パラメータを設定します。 表 4-3 を参照してください。

表 4-3 インターネット構成パラメータ

| パラメータ名            | パラメータの説明                                             |
|-------------------|------------------------------------------------------|
| 認証ID/認証パスワード      | ISP(インターネット接続プロバイダ)から提供された認証ID、認証<br>パラメータを設定してください。 |
|                   | IPバージョンは以下の3つです:                                     |
| <b>10</b> 川、 こ、>、 | • IPv4                                               |
|                   | • IPv6                                               |
|                   | ● IPv4/IPv6                                          |

3. 「設定」ボタンをクリックして、変更を適用します。

## セキュリティ設定

### 4.2.1 フィルタ設定

### 概要

このセクションで URL フィルター、IP アドレスフィルターなどの各フィルターを構成する方法について説明します。

- フィルタースイッチとモードの構成:フィルター機能を有効にし、フィルターモード (ブラックリストやホワイト リストなど)を設定する必要があります。
- URL フィルター: ユーザーの URL 要求をフィルター処理して、特定の Web リソースへのアクセスを許可または禁止することで、インターネット アクセスの動作を標準化し、セキュリティリスクと帯域幅の乱用を減らし、作業効率を向上させます。
- IP フィルター: アクセスルールを設定して、特定の IP アドレスがネットワークリソースにアクセスできるように許可または禁止することで、機密情報のセキュリティを保護し、アクセス制御を実装します。

### 手順

### ● フィルタスイッチとモード設定

1. Web 管理メイン画面で、メニュー[インターネット] > [セキュリティ] > [フィルタ条件]を選択して、 フィルタ条件画面に入ります。URL フィルタの使用とモードをフィルタスイッチとモード設定画面で設 定します。 図 4-6 を参照してください。

図 4-6 フィルタスイッチとモード設定画面

| ▼ フィルタスイッ      | チとモード設定            |   | <br> |       |
|----------------|--------------------|---|------|-------|
| URLフィルタ<br>モード | ○オン ◎オフ<br>ブラックリスト | ~ | 設定   | キャンセル |

2. パラメータを設定します。パラメータについての説明は表 4-4 を参照してください。

表 4-4 フィルタースイッチ、モードパラメータ

| パラメータ名   | パラメータの説明                                                              |
|----------|-----------------------------------------------------------------------|
|          | ● オン: URLフィルタが有効                                                      |
| URLJ1109 | ● オフ: URLフィルタが無効                                                      |
|          | ● ブラック リスト: URLフィルター リスト内で指定されたアドレスのデバイスはアクセスできませ                     |
| エード      | $\mathcal{K}_{\circ}$                                                 |
| L-1.     | <ul> <li>● ホワイト リスト: URLフィルター リスト内で指定されたアドレスのデバイスのみがアクセスでき</li> </ul> |
|          | ます。                                                                   |

3. 設定後、「設定」ボタンをクリックして設定を終了します。

### ● URL フィルタの設定

1. URL フィルタ画面を開いて URL を指定します。図 4-7 参照してください。

図 4-7 URL フィルタ画面

| ▼ | URLフィルタ      |         |   |
|---|--------------|---------|---|
| • | 新しいアイテム      |         | ŵ |
|   | 名前<br>URL    |         |   |
|   |              | 設定キャンセル |   |
| t | 新しいアイテムを作成する | 5       |   |

2. パラメータを設定します。パラメータについての説明は表 4-5 を参照してください。

表 4-5 URL フィルタパラメータ

| パラメータ名 | パラメータの説明            |  |
|--------|---------------------|--|
| 名前     | URLフィルタの名前となります。    |  |
| URL    | フィルタで使用するURLを設定します。 |  |

- 3. 設定後、「設定」ボタンをクリックして設定を終了します。
- 4.「新しいアイテムを作成する」をクリックするとフィルタ設定を追加できます。
- 5. 設定画面右上のゴミ箱イメージをクリックするとフィルタ設定を削除します。

### ● IP フィルタの設定

1. IP フィルタ画面を開いて IP フィルタを設定します。 図 4-8 を参照してください。

| ▼  | IPフィルタ                             |         |   |   |   |    |       |   |
|----|------------------------------------|---------|---|---|---|----|-------|---|
| 77 | ファイアウォールIPフィルタを構成する際に注意すべきことは何ですか? |         |   |   |   |    |       |   |
| ▼  | 新しいアイテム                            | ○オン ◎オフ |   |   |   |    |       | Ŵ |
|    | 名前                                 |         |   | ] |   |    |       |   |
|    | モード                                | ●許可 ○破棄 |   |   |   |    |       |   |
|    | 優先度                                | 1       |   | ] |   |    |       |   |
|    | IPパージョン                            | 任意      | ~ | ] |   |    |       |   |
|    | 送信元IPア <mark>ド</mark> レス           |         |   |   |   |    |       |   |
|    | 宛先IPアドレス                           |         |   |   |   |    |       |   |
|    | プロトコル                              | 任意      | ~ | ] |   |    |       |   |
|    | 対象インターフェース(in)                     | 任意      | ~ | ] |   |    |       |   |
|    | 対象インターフェース(out)                    | 任意      | ~ | ] |   |    |       |   |
|    | DSCP                               |         |   | ] |   |    |       |   |
|    |                                    |         |   |   | _ |    |       | _ |
|    |                                    |         |   |   |   | 設定 | キャンセル |   |
| ÷  | 新しいアイテムを作成する                       |         |   |   |   |    |       |   |

2. パラメータを設定します。表 4-6 を参照してください。

### 表 4-6 IP フィルタパラメータ

| パラメータ              | パラメータの説明                          |  |  |
|--------------------|-----------------------------------|--|--|
| +`./+¬             | ● オン: IPフィルタが有効                   |  |  |
|                    | ● オフ: IPフィルタが無効                   |  |  |
| 名前                 | URLフィルタの名前となります                   |  |  |
|                    | ● 許可: パケット受信を許可                   |  |  |
|                    | ● 破棄: パケットを破棄                     |  |  |
| 優先度                | IPフィルタの優先度の値を指定します。優先度は1から20まです   |  |  |
| IPバージョン            | IPアドレスのバージョンを任意、IPv4 、IPv6から選択します |  |  |
| 送信元IPアドレス/宛先IPアドレス | 送信元と宛先のIPアドレスとネットマスク              |  |  |
|                    | • ICMP                            |  |  |
| プロトコル              | • TCP                             |  |  |
|                    | • UDP                             |  |  |

|                | ● 任意(プロトコル指定なし)                              |
|----------------|----------------------------------------------|
|                | • TCPŁUDP                                    |
|                | ● その他(その他を選択後、プロトコル番号を指定してください。)             |
|                | ● 任意:LAN、インターネット両方からのパケット                    |
| 対象インタフェース(IN)  | ● LAN: LAN側からのパケット                           |
|                | ● DHCP: インターネット側からのパケット                      |
|                | <ul> <li>● 任意:LAN、インターネット両方へのパケット</li> </ul> |
| 対象インタフェース(OUT) | ● LAN:LAN側へのパケット                             |
|                | ● DHCP: インターネット側へのパケット                       |
| DSCP           | IPヘッダのDSCP値(0から63まで)                         |

3. 設定後、「設定」ボタンをクリックして設定を終了します。

4.「新しいアイテムを作成する」をクリックするとフィルタ設定を追加できます。

5. 設定画面右上のゴミ箱イメージをクリックするとフィルタ設定を削除します。

### 4.2.2 DMZ 設定

### 概要

このセクションでは、DMZの設定方法について説明します。DMZ設定により、宛先 IP アドレスとポート番号を外部ネットワーク アドレス (ネットワーク側) から内部ネットワーク アドレス (ユーザー側) に変換し、内部ネットワークサーバーにアクセスできるようにします。

## 手順

### 注:

デバイスを DMZ ゾーンに配置すると、セキュリティリスクが増大する可能性があります。DMZ 機能を有効 にする前にファイアウォール設定やアクセス制御など、デバイスに適切なセキュリティ対策が講じられているこ とを確認する必要があります。

1. Web 管理メイン画面で、メニュー[インターネット] > [セキュリティ] > [DMZ]を選択して、DMZ ペ ージに入ります。図 4-9 を参照してください。 図 4-9 DMZ 設定パラメータ

| / ●オフ    |
|----------|
|          |
| 設定 キャンセル |
|          |

2. パラメータを設定します。パラメータについての説明は表 4-7 を参照してください。

表 4-7 DMZ 設定パラメータ

| パラメータ名        | パラメータの説明                             |  |  |
|---------------|--------------------------------------|--|--|
| DMZ           | ● オン: DMZが有効                         |  |  |
|               | ● オフ: DMZが無効                         |  |  |
| DMZホストのIPアドレス | 外部ネットワークから接続するクライアントデバイスのLAN用IPアドレスを |  |  |
|               | 指定します。                               |  |  |

3. 設定後、「設定」ボタンをクリックして設定を終了します。

### 4.2.3 ポートアドレス変換設定

### 概要

このセクションでは、ポートアドレス変換設定方法について説明します。ポートアドレス変換設定により、指 定されたプロトコル、ポート番号のメッセージを外部ネットワークアドレス(ネットワーク側)から内部ネットワ ークアドレス(ユーザー側)に変換し、内部ネットワークサーバーにアクセスできるようにします。

### 手順

1. Web 管理メイン画面で、メニュー[インターネット] > [セキュリティ] > [ポートアドレス変換]を選択して、ポートアドレス変換ページに入ります。図 4-10 を参照してください。

図 4-10 ポートアドレス変換設定パラメータ

| ▼ 新しいアイテム      | ○オン ●オフ | 1        |
|----------------|---------|----------|
| 名前             |         |          |
| プロトコル          | тср 🗸   |          |
| LAN側ホスト        |         |          |
| WANポート         | -       |          |
| LANホストポート      | -       |          |
|                |         |          |
|                |         | 設定 キャンセル |
|                |         |          |
| ➡ 新しいアイテムを作成する |         |          |

2. パラメータを設定します。パラメータについての説明は表 4-8 を参照してください。

| 表 4-8 ポートアドレス | マ変換設定パラメータ |
|---------------|------------|
|---------------|------------|

| パラメータ  | パラメータの説明                           |  |  |
|--------|------------------------------------|--|--|
| +>./+7 | ● オン: ポートアドレス変換が有効                 |  |  |
|        | ● オフ: ポートアドレス変換が無効                 |  |  |
| 名前     | URLフィルタの名前となります。                   |  |  |
|        | • TCP                              |  |  |
| プロトコル  | • UDP                              |  |  |
|        | ● TCPとUDP                          |  |  |
|        | 外部ネットワークから接続するクライアントデバイスのLAN用IPアドレ |  |  |
|        | スを指定します。                           |  |  |
| WANポート | 外部ネットワーク側のポート番号を指定します。             |  |  |
|        | 外部ネットワークから接続するクライアントデバイス側のポート番号を   |  |  |
|        | 指定します。                             |  |  |

- 3. 設定後、「設定」ボタンをクリックして設定を終了します。
- 4.「新しいアイテムを作成する」をクリックするとフィルタ設定を追加できます。
- 5. 設定画面右上のゴミ箱イメージをクリックするとフィルタ設定を削除します。
# 4.3 時刻の設定

#### 概要

このセクションでは本製品でのクロック同期サーバー情報とタイムゾーン情報の設定方法を説明します。

手順

1. Web 管理メイン画面で、メニュー[インターネット] > [時刻の設定]を選択して、SNTP ページに入り ます。図 4-11 を参照してください。

図 4-11 SNTP 画面

| 在の日付と時刻  | 1970-01-01T01:34:20             |   |
|----------|---------------------------------|---|
| イムゾーン    | (GMT+09:00) Osaka,Sapporo,Tokyo | ~ |
| TPサーバー1  | ntp.nict.jp                     |   |
| NTPサーバー2 |                                 |   |
| NTPサーバー3 |                                 |   |
| NTPサーバー4 |                                 |   |
| NTPサーバー5 |                                 |   |
| ポーリング間隔  | 86400                           | 秒 |

2. パラメータを設定します。パラメータの説明については表 4-9 を参照してください。

表 4-9 SNTP パラメータ

| パラメータ名     | パラメータの説明                    |
|------------|-----------------------------|
| タイムゾーン     | タイムゾーンはGMT+9:00固定です。        |
|            | 接続するNTPサーバのIPアドレスまたはホスト名    |
| NTPJ=N=1-5 | NTPサーバー1の初期値はntp.nict.jp    |
|            | NTPサーバーへ同期用要求パケットを送信する間隔です。 |
| ホーリンク間隔    | 範囲:は3600~86400、単位は秒です。      |

3. 設定後、「設定」ボタンをクリックして設定を終了します。

# 4.4 マルチキャスト設定

# 4.4.1 IGMP モード設定

### 概要

マルチキャスト設定時に WAN 接続を選択する目的は、マルチキャストパケットがホームネットワークと外部ネットワーク間で正しく送信されるようにするためです。 IPv4 ネットワークの場合、選択した WAN 接続は IGMPをサポートしている必要があります。

手順

1. Web 管理メイン画面で、メニュー[インターネット] > [マルチキャスト] > [IGMP]を選択して、IGMP ページに入ります。 図 4-12 を参照してください。

図 4-12 IGMP モード

| ▼ IGMPモード |         |    |       |
|-----------|---------|----|-------|
| IGMPプロキシ  | ○オン ●オフ |    |       |
|           |         | 設定 | キャンセル |
|           |         |    |       |

2. パラメータを設定します。パラメータについての説明は表 4-10 を参照してください。

表 4-10 IGMP モードパラメータ

| パラメータ名   | パラメータの説明          |
|----------|-------------------|
|          | ● オン: IGMPプロキシが有効 |
| IGMPJU+9 | ● オフ: IGMPプロキシが無効 |

3. 設定後、「設定」ボタンをクリックして設定を終了します。

### 4.4.2 MLD モード設定

## 概要

MLD は IGMP の IPv6 バージョンです。

#### 手順

1. Web 管理メイン画面で、メニュー[インターネット] > [マルチキャスト] > [MLD]を選択して、MLD ページに入ります。 図 4-13 を参照してください。

図 4-13 MLD モード

| ▼ | MLDモ−ド  |         |    |       |
|---|---------|---------|----|-------|
|   | MLDプロキシ | ○オン ●オフ | 設定 | キャンセル |
|   |         |         |    |       |

2. パラメータを設定します。パラメータについての説明は表 4-11 を参照してください。

# 表 4-11 MLD モードパラメータ

| パラメータ名  | パラメータの説明         |
|---------|------------------|
|         | ● オン: MLDプロキシが有効 |
| MLDJU+9 | ● オフ: MLDプロキシが無効 |

3. 設定後、「設定」ボタンをクリックして設定を終了します。

# **5 LAN 接続の確認**

# 5.1 無線 LAN の設定

# 5.1.1 無線 LAN 設定

### 概要

このセクションでは、無線 LAN ステータスを確認する方法について説明します。

- 無線 LAN ステータスを表示することで、無線 LAN ステータス情報を取得し、ワイヤレスネットワークの パフォーマンスと安定性を判断することができます。
- WLAN クライアントステータスを確認することで、デバイスの数、接続ステータス、信号強度など、ワイヤレスネットワークに接続されているクライアントデバイスに関する詳細情報を取得できます。この情報は、潜在的なネットワークの問題を発見し、ネットワークパフォーマンスをタイムリーに最適化するのに役立ちます。

#### 手順

### ● 無線 LAN ステータスの確認

1. Web 管理メイン画面で、メニュー[LAN] > [ステータス無線] > [LAN ステータス]を選択して、 無線 LAN ステータスを表示します。図 5-1 を参照してください。

#### 図 5-1 無線 LAN ステータス画面

| ▼ 無線LANステー     | -タス               |                   |                   |
|----------------|-------------------|-------------------|-------------------|
| 無線LAN基本ステー     | ·\$7              |                   |                   |
| 無線LAN (2.4GHz) | オン                | チャネル (2.4GHz)     | 8                 |
| 無線LAN (5GHz)   | オン                | チャネル (5GHz)       | 60                |
| 無線LAN (6GHz)   | オン                | チャネル (6GHz)       | 37                |
| 2.4GHz-Pri     |                   |                   |                   |
| SSID名          | egg-10024         | MACアドレス           | 00:19:c6:51:00:24 |
| SSIDスイッチ       | オン                | 受信パケット数 / 送信パケット数 | 0/0               |
| 暗号化タイプ         | WPA2-PSK/WPA3-SAE | 受信バイト数/送信バイト数     | 0/0               |
| 2.4GHz-Sec     |                   |                   |                   |
| SSID名          | egg-2g-10024      | MACアドレス           | 02:19:c6:11:00:24 |
| SSIDスイッチ       | オン                | 受信パケット数 / 送信パケット数 | 0/0               |
| 暗号化タイプ         | WPA2-PSK-AES      | 受信バイト数/送信バイト数     | 0/0               |
| 5GHz-Pri       |                   |                   |                   |
| SSID名          | egg-10024         | MACアドレス           | 00:19:c6:51:00:25 |
| SSIDスイッチ       | オン                | 受信パケット数 / 送信パケット数 | 0/0               |
| 暗号化タイプ         | WPA2-PSK/WPA3-SAE | 受信バイト数/送信バイト数     | 0/0               |

| 5GHz-Sec |              |                   |                   |
|----------|--------------|-------------------|-------------------|
| SSID名    | egg-5g-10024 | MACアドレス           | 02:19:c6:11:00:25 |
| SSIDスイッチ | オン           | 受信パケット数 / 送信パケット数 | 0/0               |
| 暗号化タイプ   | WPA2-PSK-AES | 受信バイト数/送信バイト数     | 0/0               |
| 6GHz-Pri |              |                   |                   |
| SSID名    | egg-10024    | MACアドレス           | 00:19:c6:51:00:26 |
| SSIDスイッチ | オン           | 受信パケット数 / 送信パケット数 | 0/0               |
| 暗号化タイプ   | WPA3-SAE     | 受信バイト数/送信バイト数     | 0/0               |
| 6GHz-Sec |              |                   |                   |
| SSID名    | egg-6g-10024 | MACアドレス           | 02:19:c6:11:00:26 |
| SSIDスイッチ | オン           | 受信パケット数 / 送信パケット数 | 0/0               |
| 暗号化タイプ   | WPA3-SAE     | 受信バイト数/送信バイト数     | 0/0               |
|          |              |                   |                   |
|          |              |                   | 更新                |

2.「更新」ボタンをクリックすると最新情報を表示します。

# ● 無線 LAN クライアントステータスの確認

1. Web 管理メイン画面で、メニュー[LAN] > [ステータス] > [無線 LAN ステータス]を選択して、 無線 LAN ステータスを表示します。 図 5-2 を参照してください。 図 5-2 無線 LAN クライアントステータス画面

| クライアント-1 |             |         |                   |  |
|----------|-------------|---------|-------------------|--|
| SSID     | SSID5       | 名前      | DESKTOP-69HGB00   |  |
| IPv4アドレス | 192.168.0.2 | MACアドレス | c8:09:a8:6d:24:dc |  |
| IPv6アドレス |             |         |                   |  |
| アクセスモード  |             |         |                   |  |

2.「更新」ボタンをクリックすると最新の情報を表示します。

### 5.1.2 無線 LAN 基本パラメータの設定

#### 概要

基本的な 無線 LAN パラメータは、無線 LAN の適切な動作の保証、セキュリティの強化、ネットワーク 管理および制御のために使用されます。

以下の無線 LAN パラメータを設定することができます。

- 無線 LAN のオン/オフ: 無線 LAN 機能を有効または無効にします。
- 無線 LAN グローバル構成:通信チャネル、動作モード、国/地域、帯域幅などのグローバルの無線 LAN パラメータを設定し、ネットワークパフォーマンスを最適化、コンプライアンスの確保を行います。
- 無線 LAN SSID 設定: 無線 LAN SSID 設定と、SSID 非表示設定、暗号化タイプ、パスワード などの関連設定を定義し、ネットワークの可用性とセキュリティを確保します。

### 手順

- 無線 LAN のオン/オフ設定
  - 1. Web 管理メイン画面で、メニュー[LAN] > [ステータス] > [無線 LAN] >[無線 LAN 基本] を選択して、無線 LAN 基本ページに入り、無線 LAN オン/オフ設定を表示します。図 5-3 を参 照してください。

図 5-3 無線 LAN オン/オフ設定

| ▼ 無線LANオン/オ    | フ設定                                       | <br>             |       |
|----------------|-------------------------------------------|------------------|-------|
| 無線LAN (2.4GHz) | <ul> <li>● オン ○ オフ</li> <li>● </li> </ul> |                  |       |
| 無線LAN (5GHz)   | ◎ オン ○ オフ                                 |                  |       |
| 無線LAN (6GHz)   | ◎ オン ○ オフ                                 |                  |       |
|                |                                           | 約 <u>十</u><br>就定 | キャンセル |

2. パラメータを設定します。パラメータについての説明は表 5-1 を参照してください。

表 5-1 WLAN オン/オフ設定パラメータ

| パラメータ名         | パラメータの説明         |
|----------------|------------------|
|                | ● オン: 2.4GHz帯が有効 |
| 無線LAN (2.4GHZ) | ● オフ: 2.4GHz帯が無効 |
|                | ● オン: 5GHz帯が有効   |
|                | ● オフ: 5GHz帯が無効   |
|                | ● オン: 6GHz帯が有効   |
| 無禄LAN (OGHZ)   | ● オフ: 6GHz帯が無効   |

3. 設定後、「設定」ボタンをクリックして設定を終了します。

### ● 無線 LAN 詳細設定

1. 無線 LAN 詳細設定を表示して設定します。図 5-4 を参照してください。

図 5-4 無線 LAN 詳細設定画面

| <u>2.4GHz</u>                 |                                                  |                                                       |
|-------------------------------|--------------------------------------------------|-------------------------------------------------------|
| チャネル                          | 自動                                               | ~                                                     |
| <b>モ</b> −ド                   | Mixed(802.11b/g/n/ax/be)                         | ~                                                     |
| 〕 Intelネットワーク⊅<br>です。ネットワークカー | カードを使用しているラップトップなど、一部<br>-ドドライバーをアップグレードするか、Wi-F | のWi-Fiデバイスのネットワークカードドライバーは古い<br>iモードをb/g/nに切り替えてください。 |
| 帯域幅                           | 20MHz                                            | ~                                                     |
| SGI                           | ○ オン ◎ オフ                                        |                                                       |
|                               | 100                                              | ms                                                    |
| ビーコン間隔(ms)                    |                                                  |                                                       |
| ビーコン間隔(ms)<br>送信出力            | 100%                                             | ~                                                     |
| ビーコン間隔(ms)<br>送信出力            | 100%                                             | ~                                                     |
| ビーコン間隔(ms)<br>送信出力            | 100%                                             | ✓ 設定 キャンセル                                            |

2. パラメータを設定します。パラメータについての説明は表 5-2 を参照してください。

表 5-2 無線 LAN 詳細設定パラメータ

| パラメータ名           | パラメータの説明                                                             |  |
|------------------|----------------------------------------------------------------------|--|
|                  | 無線LAN で使用される通信チャネルを設定します。                                            |  |
|                  | ● 2.4GHz: Autoまたは1~13                                                |  |
| チャクル             | • 5GHz: Autoまたは36, 40, 44, 48, 52, 56, 60, 64, 100, 104, 108, 112,   |  |
| 7 1977           | 116, 120, 124, 128, 132, 136, 140, 144                               |  |
|                  | • 6GHz: Autoまたは 1, 5, 9, 13, 17, 21, 25, 29, 33, 37, 41, 45, 49, 53, |  |
|                  | 57, 61, 65, 69, 73, 77, 81, 85, 89, 93                               |  |
|                  | • 2.4GHz:                                                            |  |
|                  | IEEE 802.11b のみ                                                      |  |
|                  | IEEE 802.11g のみ                                                      |  |
| τ μ <sup>ω</sup> | IEEE 802.11n のみ                                                      |  |
|                  | (802.11b/g)                                                          |  |
|                  | (802.11g/n)                                                          |  |
|                  | (802.11b/g/n)                                                        |  |
|                  | (802.11b/g/n/ax)                                                     |  |

|        | (802.11b/g/n/ax/be)                             |
|--------|-------------------------------------------------|
|        | • 5GHz:                                         |
|        | IEEE 802.11a のみ                                 |
|        | IEEE 802.11n のみ                                 |
|        | IEEE 802.11ac のみ                                |
|        | (802.11a/n)                                     |
|        | (802.11a/n/ac)                                  |
|        | (802.11a/n/ac/ax)                               |
|        | (802.11a/n/ac/ax/be)                            |
|        | • 6GHz:                                         |
|        | IEEE 802.11ax のみ                                |
|        | (802.11ax/be)                                   |
|        | 帯域幅を設定します。                                      |
|        | ● 2.4GHz: 自動、20MHz、40MHz, 初期値: 20MHz            |
| 帯域幅    | ● 5GHz: 自動、20MHz、40MHz、80MHz、160MHz,初期値: 80MHz  |
|        | ● 6GHz: 自動、20MHz、40MHz、80MHz、160MHz、320MHz,初期值: |
|        | 320MHz                                          |
|        | 2.4GHz/5GHz/6GHz : 送信間隔を短くするには、このオプションをオンにします。  |
| SGI    | ● オン: オプションを有効にします。                             |
|        | ● オフ: オプションを無効にします。                             |
|        | ビーコン間隔を設定します。                                   |
| ビーコン間隔 | 2.4GHz/5GHz/6GHz : 100 ~1000                    |
|        | 初期値: 100                                        |
|        | 送信電力を選択します。                                     |
| 送信出力   | 2.4GHz/5GHz/6GHz:100%、80%、60%、40%、20%           |
|        | 初期値: 100%                                       |
|        | PSC はPower Save Classの略称で、6GHz用のパラメータです。        |
| PSC    | ● オン: 省電力モードをオンにします。低消費電力状態になります。               |
|        | ● オフ: 省電力モードをオフにします。                            |

3. 各帯域の設定後、「設定」ボタンをクリックして設定を終了します。

## ● 無線 LAN SSID の設定

- 1. 無線 LAN SSID の設定を表示して設定します。図 5-5 を参照してください。
  - 図 5-5 無線 LAN SSID の設定

| ▼ | 無線LAN SSIDの設定   |                             |
|---|-----------------|-----------------------------|
| ▼ | 2.4GHz-Pri      | ◎ オン ○ オフ                   |
|   | SSID名           | egg-10024                   |
|   | SSIDステルス機能      | ○ オン ◎ オフ                   |
|   | 暗号化タイプ          | WPA2-PSK/WPA3-SAE 🗸         |
|   | WPAパスフレーズ       |                             |
|   |                 | □ パスワードを表示                  |
|   | 最大クライアント数       | 64                          |
|   |                 | 設定キャンセル                     |
| ► | 2.4GHz-Sec      | ● オン ○ オフ                   |
| ► | <u>5GHz-Pri</u> | ◎ オン ○ オフ                   |
| ► | 5GHz-Sec        | <ul> <li>オン 〇 オフ</li> </ul> |
| ► | <u>6GHz-Pri</u> | ◎ オン ○ オフ                   |
| Þ | <u>6GHz-Sec</u> | ● オン ○ オフ                   |

- 2. パラメータを設定します。パラメータについての説明は表 5-3 を参照してください。
  - 表 5-3 無線 LAN SSID 設定パラメータ

| パラメータ名     | パラメータの説明                     |
|------------|------------------------------|
| 2.4GHz-Pri |                              |
| 2.4GHz-Sec |                              |
| 5GHz-Pri   | ● オン : 選択した SSID の設定を有効にします。 |
| 5GHz-Sec   | ● オフ : 選択した SSID の設定を無効にします。 |
| 6GHz-Pri   |                              |
| 6GHz-Sec   |                              |
| SSID名      | SSIDの名前を設定します。               |
|            | ステルス機能を設定します。                |
| SSIDステルス機能 | ● オン:SSID ステルス機能を有効にします。     |
|            | ● オフ : SSID ステルス機能を無効にします。   |
|            | 初期値:オフ                       |

3. 各 SSID の設定後、「設定」ボタンをクリックして設定を終了します。

### 5.1.3 無線 LAN 拡張パラメータの設定

#### 概要

このセクションでは、アクセス制御モードやアクセス制御ルールなどの高度な無線 LAN パラメータを設定す る方法について説明します。アクセス制御モードとルールは、ネットワーク セキュリティを強化し、承認された デバイスまたはユーザーのみがネットワークリソースにアクセスできるようにするために使用されます。

- アクセス制御モードの設定:アクセス制御モードは、ネットワークリソースにアクセスできるデバイスまたは ユーザーを制御するために使用されます。アクセス制御モードには、フィルターなし、ブラックリストモード、 ホワイトリストモードがあります。
- アクセス制御ルールの設定:アクセス制御ルールは、特定のSSID に接続できるデバイスを制御する ために使用されます。これらのルールは、デバイス名、SSID、および MAC アドレスに基づいて設定さ れます。
- アクセス制御ルールテーブル:アクセス制御ルールテーブルは、特定のデバイスのネットワークアクセス権 限を明示的に許可または拒否することで、ワイヤレスネットワーク (無線 LAN) または有線ネットワーク (LAN)のセキュリティと管理効率を強化するために使用されます。

手順

- アクセス制御モード設定
  - 1. Web 管理メイン画面で、メニュー[LAN] > [ステータス] > [無線 LAN] > [無線 LAN 拡張] を選択して、無線 LAN 拡張ページに入り、アクセス制御-モード設定を表示します。 図 5-6 を参 照してください。

図 5-6 アクセス制御-モード設定

| ▼ | アクセス制御-モート | <sup>×</sup> 設定 |           |           |    |       |
|---|------------|-----------------|-----------|-----------|----|-------|
|   | 2.4GHz-Pri | ◉ フィルタなし        | ○ ブラックリスト | ○ ホワイトリスト |    |       |
|   | 2.4GHz-Sec | ◉ フィルタなし        | ○ ブラックリスト | ○ ホワイトリスト |    |       |
|   | 5GHz-Pri   | ◉ フィルタなし        | ○ ブラックリスト | ○ ホワイトリスト |    |       |
|   | 5GHz-Sec   | ● フィルタなし        | ○ ブラックリスト | ○ ホワイトリスト |    |       |
|   | 6GHz-Pri   | ◉ フィルタなし        | ○ ブラックリスト | ○ ホワイトリスト |    |       |
|   | 6GHz-Sec   | ◉ フィルタなし        | ○ ブラックリスト | ○ ホワイトリスト |    |       |
|   |            |                 |           | _         |    |       |
|   |            |                 |           |           | 設定 | キャンセル |
|   |            |                 |           |           |    |       |

2. パラメータを設定します。パラメータについての説明は表 5-4 を参照してください。

表 5-4 アクセス制御モード設定パラメータ

| パラメータ名  | パラメータの説明                    |
|---------|-----------------------------|
| フィルタなし  | SSIDのアクセス制限を行いません。          |
| ブラックリスト | 登録されたSSIDからの接続を拒否する時に使用します。 |
| ホワイトリスト | 登録されたSSIDからの接続を許可する時に使用します。 |

- 3. 設定後、「設定」ボタンをクリックして設定を終了します。
- アクセス制御ルール設定
  - 1. アクセスル制御-ルール設定を表示して設定します。図 5-7 を参照してください。

図 5-7 アクセス制御 ルール設定

| ▼        | アクセス制御-ルール            | レ設定                                                                                                    |   |
|----------|-----------------------|----------------------------------------------------------------------------------------------------|---|
| <u>7</u> | フセス制御ルールを設定する         | 際の注意点                                                                                                    |   |
| •        | 新しいアイテム               | Ĩ                                                                                                    | Ì |
|          | 名前<br>SSID<br>MACアドレス | 2.4GHz-Pri         :       :       :       :       :       :       :       :       :       :       :       :       :       :       :       :       :       :       :       :       :       :       :       :       :       :       :       :       :       :       :       :       :       :       :       :       :       :       :       :       :       :       :       :       :       :       :       :       :       :       :       :       :       :       :       :       :       :       :       :       :       :       :       :       :       :       :       :       :       :       :       :       :       :       :       :       :       :       :       :       :       :       :       :       :       :       :       :       :       :       :       :       :       :       :       :       :       :       :       :       :       :       :       :       :       :       :       :       :       :       :       :       :       :       :       : |   |
| Ŧ        | 新しいアイテムを作成する          |                                                                                                    |   |

2. パラメータを設定します。パラメータについての説明は表 5-5 を参照してください。

表 5-5 アクセス制御ルール設定

| パラメータ名             | パラメータの説明                               |  |
|--------------------|----------------------------------------|--|
| 名前アクセス制御の名前を設定します。 |                                        |  |
| SSID               | SSIDを選択してアクセスを制御するSSIDを設定します。          |  |
|                    | 無線デバイスのMACアドレスを設定します。                  |  |
| MACアドレス            | MACアドレス入力の下の「関連するデバイスから選択」をクリックすると接続中の |  |
|                    | デバイスのMACアドレスを指定できます。                   |  |

- 3. 設定後、「設定」ボタンをクリックして設定を終了します。
- 4.「新しいアイテムを作成する」をクリックするとアクセス制御ルールを追加できます。

- 5. 設定画面右上のゴミ箱イメージをクリックするとアクセス制御ルールを削除します。
- アクセス制御ルールテーブルの参照
  - 1. アクセスル制御ルールテーブルを表示して設定中のアクセス制御ルールを参照できます。図 5-8 を 参照してください。

図 5-8 アクセス制御ルールテーブル

| ▼ アクセス制御ル | レールテーブル           |         |  |
|-----------|-------------------|---------|--|
| SSID名     | MACアドレス           | ACLポリシー |  |
| SSID1     | 8e:15:88:88:74:b9 | Ban     |  |
| SSID5     | 8e:15:88:88:74:b9 | Ban     |  |
| SSID9     | 8e:15:88:88:74:b9 | Ban     |  |

2.「更新」ボタンをクリックすると最新の情報を表示します。

### 5.1.4 MLO の設定

#### 概要

このセクションでは、MLO 機能の設定方法について説明します。MLO テクノロジーにより、ルーターは 2.4GHz と 5GHz の両方の周波数帯域をデータ伝送に使用できるため、ネットワークの速度と安定性が 大幅に向上します。1 つの周波数帯域が干渉を受けたり、負荷がかかったりすると (たとえば、HD ビデオ ストリーム伝送や大容量ファイルの伝送)、システムは自動的に他の周波数帯域に切り替え、ネットワーク アクセスの遅延を効果的に削減し、ユーザーエクスペリエンスを向上させます。

### 手順

 Web 管理メインページで、メニュー[LAN] > [無線 LAN] > [MLO]を選択し、MLO 設定ページ を開きます。図 5-9 を参照してください。 図 5-9 MLO 設定画面

| MLO                                       |                                                                                                    |
|-------------------------------------------|----------------------------------------------------------------------------------------------------|
| 1 MLO を有効にす<br>ライマリの5GHz-Pri<br>も有効になります。 | ると、プライマリの2.4GHz 2.4GHz-Priの構成が、SSID 名、暗号化タイプ、WPA パスフレーズを含め、プ<br>ちよび6GHz-Priの両方に同期されます。さらに、すべての無線がオンになり、各無線のプライマリのSSID |
| MLO有効                                     | ● オン ○ オフ                                                                                                    |
|                                           | 設定 キャンセル                                                                                                    |

2. パラメータを設定します。パラメータの説明については表 5-6 を参照してください。

表 5-6 MLO モードパラメータ

| パラメータ名 | パラメータの説明           |  |
|--------|--------------------|--|
| MLO有効  | ● オン: MLO機能を有効にする。 |  |
|        | ● オフ: MLO機能を無効にする。 |  |

3. 設定後、「設定」ボタンをクリックして設定を終了します。

# 5.1.5 WPS の設定

### 概要

WPS 機能を有効にすると、デバイスはネットワーク名とワイヤレス暗号化キーを自動的に構成できるため、 ワイヤレスネットワーク暗号化の構成プロセスが簡素化されます。WPS は高速なネットワーク接続を提供 しますが、セキュリティ上のリスクも伴う可能性があります。セキュリティ要件が高いシナリオでは、WPS 機能 を無効にすることをお勧めします。 手順

1. Web 管理メインページで、メニュー [LAN] > [無線 LAN] > [WPS] を選択して、WPS 設定ペ ージに入ります。図 5-10 を参照してください。

図 5-10 WPS 設定画面

| ▼ WPS            |                     |
|------------------|---------------------|
| WPS を設定する際に注意すべき | <u>ことは何ですか?</u>     |
| ▼ <u>2.4GHz</u>  |                     |
| WPSモード           | PBC (プッシュボタン接続) 🗸 🗸 |
|                  | 設定                  |
| ► <u>5GHz</u>    |                     |

2. パラメータを設定します。パラメータについての説明は表 5-7 を参照してください。

表 5-7 WPS モードパラメータ

| パラメータ名 | パラメータの説明                                     |
|--------|----------------------------------------------|
|        | ● PBC (プッシュボタン接続):本製品のWPSボタンで操作できるようになります。   |
| WDCT-K | ● 無効: WPSモードが「無効」に設定されている場合、WPS動作は完全に停止されます。 |
| WPSt-1 | ユーザーはWPSのクイック接続機能を使用して無線接続を確立することができず、SSIDや  |
|        | パスワードの入力などを含むネットワーク設定を手動で構成する必要があります。        |

3. 設定後、「設定」ボタンをクリックして設定を終了します。

## 5.1.6 無線 LAN バンドステアリング設定

#### 概要

このセクションでは、無線 LAN バンドステアリング機能を設定する方法について説明します。

無線 LAN バンドステアリングは、ネットワーク負荷と信号強度に応じて、端末 (携帯電話やラップトップなど)が 2.4G、5G、または 6G 周波数帯域を介して本製品にアクセスするようにガイドするように設定され、端末の Wi-Fi アクセスエクスペリエンスが向上します。

- クライアントデバイスが本製品に近い場合、バンドステアリング機能は端末を優先的に 6G 周波数帯 域に接続するようにガイドします。これは 6G 周波数帯域は通常、より高速で干渉が少ないためで す。(注: クライアントデバイスは 6G Wi-Fi アクセスをサポートしている必要があります。)
- クライアントデバイスが本製品から遠く離れている場合、または 6GHz 周波数帯域に多くのクライアント

がある場合、バンドステアリングはクライアントデバイスに 2.4G または 5GHz 周波数帯域に切り替える ように指示し、ワイヤレスエクスペリエンスを向上させることができます。

手順

1. Web 管理メイン画面で、メニュー[LAN] > [ステータス] > [無線 LAN] > [無線 LAN バンドステ アリング]を選択して、無線 LAN バンドステアリングページに入ります。図 5-11 を参照してください。

図 5-11 無線 LAN バンドステアリング画面

| ▼ バンドステアリン | ング構成    |    |       |
|------------|---------|----|-------|
|            |         |    |       |
| バンドステアリング  | ◎オン ○オフ |    |       |
|            |         | 設定 | キャンセル |

2. パラメータを設定します。パラメータの説明については表 5-8 を参照してください。

表 5-8 無線 LAN バンドステアリング設定パラメータ

| パラメータ名    | パラメータの説明                                   |
|-----------|--------------------------------------------|
|           | ● オン: バンドステアリング機能を有効にします。                  |
| バッドステアリング | ● オフ: バンドステアリング機能を無効にします。                  |
|           | バンドステアリング機能を無効にすると、5GHz周波数帯のSSID名とパスワードは、バ |
|           | ンドステアリング機能を有効にする前の設定に復元されます。               |

3. 設定後、「設定」ボタンをクリックして設定を終了します。

## 5.1.7 メッシュ Wi-Fi 設定

### 概要

メッシュ Wi-Fi 機能を設定する目的は、シームレスで統一されたワイヤレスネットワークカバレッジを形成す ためです。メッシュテクノロジーにより、複数のワイヤレスアクセスポイント (ルーターやエクステンダーなど) が 連携して、統一された Wi-Fi ネットワークを形成できます。これにより、ユーザーが家庭内のどこにいても、 デバイスは自動的に最も強い信号を持つアクセスポイントに切り替え、安定したネットワーク接続を維持で きます。

### 注:

デフォルト設定では本製品のメッシュ Wi-Fi 機能は有効になっています。

手順

1. Web 管理メイン画面で、メニュー[LAN] > [ステータス] >[無線 LAN] > [メッシュ Wi-Fi]を選択 して、メッシュ Wi-Fi ページに入ります。図 5-12 を参照してください。

図 5-12 メッシュ Wi-Fi 画面

| ▼ メッシュ W | 'i-Fi   | <br> |       |
|----------|---------|------|-------|
| メッシュ     | ●オン ○オフ |      |       |
|          |         | 部定   | キャンセル |
|          |         | RXAE |       |

2. パラメータを設定します。パラメータについては表 5-9 を参照してください。

表 5-9 メッシュ Wi-Fi パラメータ

| パラメータ名 | パラメータの説明      |  |
|--------|---------------|--|
| Aw2.7  | ● オン:メッシュ機能有効 |  |
|        | ● オフ:メッシュ機能無効 |  |

3.「設定」ボタンをクリックして設定を完了します。

#### H3701Q とのメッシュ接続

注:

本製品とアクセスポイント製品の H3701Q でメッシュネットワークを構築できます。

メッシュネットワーク接続の前に、次の操作を完了する必要があります:

- 本製品で構成ウィザードに従ってネットワーク構成が完了し、メッシュ Wi-Fi 設定がオンによる動作モ ードはコントローラ (ルーター) です。
- H3701Qの電源がオンになっており、工場出荷時設定の状態で起動しています。
- H3701Q が適切な位置に配置されています。

以下のいずれかの方法でメッシュネットワークを構築します:

- 無線 LAN 接続:本製品と H3701Q の WPS ボタンを 2 分以内にそれぞれ約 2 秒間押します。
   H3701Q 正面のステータス LED が緑色になると、メッシュネットワークが正常に設定されています。
- ネットワークケーブル接続:ネットワークケーブルを使用して、H3701QのETHインターフェイスを本製品のLANインターフェイスに接続します。H3701Q正面のステータスLEDが緑色になると、メッシュネットワークが正常に設定されています。

# 5.2 LAN の設定

## 5.2.1 LAN ステータスの確認

### 概要

このセクションでは、LAN ステータスを確認して、LAN 内のデバイス接続を参照する方法について説明します。

- LAN ステータス: イーサネットポートの接続ステータス (接続されているかどうか、有効かどうか)、送受 信されたバイト数とパケット数などの LAN 情報を表示します。
- LAN クライアントステータス: ポート、IPv4 アドレス、IPv6 アドレス、デバイス名、MAC アドレスなどの詳細な LAN クライアント情報を表示します。

手順

- LAN ステータスの確認
  - 1. Web 管理メイン画面で、メニュー[LAN] > [ステータス] > [LAN ステータス]を選択して、LAN ステータスを表示します。 図 5-13 を参照してください。

図 5-13 LAN ステータス画面

| ▼ | LANステータス |                   |               |                 |
|---|----------|-------------------|---------------|-----------------|
|   | LAN1     |                   |               |                 |
|   | MACアドレス  | 00:19:c6:51:00:24 | ステータス         | Up              |
|   | IPv4アドレス | 192.168.1.1       | 受信バイト数/送信バイト数 | 2446056/7475930 |
|   | IPv6アドレス | fe80::1           |               |                 |
|   | LAN2     |                   |               |                 |
| Γ | MACアドレス  | 00:19:c6:51:00:24 | ステータス         | リンクなし           |
|   | IPv4アドレス | 192.168.1.1       | 受信バイト数/送信バイト数 | 0/0             |
|   | IPv6アドレス | fe80::1           |               |                 |
|   | LAN3     |                   |               |                 |
|   | MACアドレス  | 00:19:c6:51:00:24 | ステータス         | リンクなし           |
|   | IPv4アドレス | 192.168.1.1       | 受信バイト数/送信バイト数 | 0/0             |
|   | IPv6アドレス | fe80::1           |               |                 |
|   | LAN4     |                   |               |                 |
| Γ | MACアドレス  | 00:19:c6:51:00:24 | ステータス         | リンクなし           |
|   | IPv4アドレス | 192.168.1.1       | 受信バイト数/送信バイト数 | 0/0             |
|   | IPv6アドレス | fe80::1           |               |                 |
|   | 10G LAN  |                   |               |                 |
|   | MACアドレス  | 00:19:c6:51:00:24 | ステータス         | リンクなし           |
|   | IPv4アドレス | 192.168.1.1       | 受信バイト数/送信バイト数 | 0/0             |
|   | IPv6アドレス | fe80::1           |               |                 |
|   |          |                   |               |                 |
|   |          |                   |               | 更新              |

2.「更新」ボタンをクリックすると最新の情報を表示します。

### ● LAN クライアントステータスの確認

1. Web 管理メイン画面で、メニュー[LAN] > [ステータス] > [LAN クライアントステータス]を選択 して、LAN クライアントステータスを表示します。図 5-14 を参照してください。

図 5-14 LAN クライアントステータス画面

| ▼ LANクライアン       | ·トステータス                |         |                   |    |
|------------------|------------------------|---------|-------------------|----|
| クライアント <b>-1</b> |                        |         |                   |    |
| ポート              | LAN1                   | 名前      | DESKTOP-69HGB00   |    |
| IPv4アドレス         | 192.168.1.2            | MACアドレス | e8:d8:d1:6e:8a:4e |    |
| IPv6アドレス         | fe80::acac:6641:88cf:1 | d63     |                   |    |
|                  |                        |         |                   |    |
|                  |                        |         |                   | 更新 |

2.「更新」ボタンをクリックすると最新の情報を表示します。

# 5.2.2 LAN (IPv4) の設定

#### 概要

このセクションでは、LAN (IPv4)を構成する方法について説明します。

インターネットステータスの関連情報には、割り当てられたアドレス (DHCP)、DHCP サーバー、DHCP バインディング、およびポート制御が含まれます。

#### 手順

### ● 割り当てアドレス (DHCP)の確認

1. Web 管理メインページで、メニュー [LAN] > [LAN] > [IPv4] を選択して、LAN 設定ページに入り、割り当てアドレス(DHCP)を表示します。図 5-15 を参照します。

図 5-15 割り当てアドレス(DHCP) の表示

| ▼ | 割り当てアドレス        | (DHCP)            |             |      |            |
|---|-----------------|-------------------|-------------|------|------------|
|   | ホスト名            | MACアドレス           | IPアドレス      | ポート  | リース残時間     |
|   | DESKTOP-69HGB00 | e8:d8:d1:6e:8a:4e | 192.168.1.2 | LAN1 | 22時 27分 8秒 |
|   |                 |                   |             |      | 更新         |

2.「更新」ボタンをクリックすると最新の情報を表示します。

### ● DHCP サーバ機能の設定

1. DHCP サーバーを表示し、DHCP サーバー機能を設定します。図 5-16 を参照してください。

図 5-16 DHCP サーバ設定画面

| OHCPサーバー       | ● オン ○ オフ           |
|----------------|---------------------|
| AN側IPアドレス      | 192 . 168 . 1 . 1   |
| ナブネットマスク       | 255 . 255 . 255 . 0 |
| )HCP割当開始IPアドレス | 192 . 168 . 1 . 2   |
| DHCP割当終了IPアドレス | 192 . 168 . 1       |
| SP DNSサーバー     | O オン ® オフ           |
| プライマリDNSサーバー   | 192 . 168 . 1 . 1   |
| セカンダリDNSサーバー   | 0.0.0.0             |
| リース期間モード       | лляд <b>~</b>       |
| リース期間          | 86400               |
|                |                     |

2. パラメータを設定します。パラメータについての説明は表 5-10 を参照してください。

表 5-10 DHCP サーバ設定パラメータ

| パラメータ名         | パラメータの説明                                                      |  |  |  |
|----------------|---------------------------------------------------------------|--|--|--|
|                | 本製品を DHCP サーバーとして機能させ、IP アドレスをクライアント PC ま<br>たは無線デバイスに割り当てます。 |  |  |  |
|                | ● オン:DHCPサーバー機能を有効にします。                                       |  |  |  |
|                | ● オフ:DHCPサーバー機能を無効にします。                                       |  |  |  |
| LAN側IPアドレス     | LAN用のIPv4アドレス                                                 |  |  |  |
| サブネットマスク       | LAN用のサブネットマスク                                                 |  |  |  |
| DHCP割当開始IPアドレス | DHCPアドレスプールの開始IPアドレス                                          |  |  |  |
| DHCP割当終了IPアドレス | DHCPアドレスプールの終了IPアドレス                                          |  |  |  |
|                | ● オン : DNサーバーを手動設定します。                                        |  |  |  |
| 13F DN39=//=   | ● オフ:手動設定のDNSサーバーを無効にします。                                     |  |  |  |
| プライマリDNSサーバー   | ISPから提供されたDNSサーバーのIPアドレス                                      |  |  |  |
| セカンダリDNSサーバー   | ISPから提供されたDNSサーバー2のIPアドレス                                     |  |  |  |
| 11_7期間エード      | リースタイムのモードを選択します。                                             |  |  |  |
| う/私知的工」、       | ● カスタム:リース期間(秒)で時間設定を可能にします。                                  |  |  |  |

|       | ● 無限:リース期間は無制限にします。                        |
|-------|--------------------------------------------|
|       | リース期間モードをカスタムに設定したときのみ、設定が可能します。           |
|       | クライアント PC が DHCP サーバーによって割り当てられた IP アドレスを使 |
| リース期間 | 用している時間を設定します。リース期限が切れると、プライベート IP アドレ     |
|       | スは他のネットワークデバイスに割り当てられるようします。               |
|       | 初期値:86400 範囲: 60 ~ 157680000               |

- 3. 設定後、「設定」ボタンをクリックして設定を終了します。
- DHCP バインディング設定
  - 1. DHCP バインディングを表示し、DHCP バインディング機能を設定します。 図 5-17 を参照してくだ さい。

図 5-17 DHCP バインディング設定画面

| ▼ DHCPバインディン            | ング |   |    |       |
|-------------------------|----|---|----|-------|
| ▼ 新しいアイテム               |    |   |    | Ŵ     |
| 名前<br>MACアドレス<br>IPアドレス |    | I | 設定 | キャンセル |
| 🛨 新しいアイテムを作成す           | 5  |   |    |       |

2. パラメータを設定します。パラメータについての説明は表 5-11 を参照してください。

表 5-11 DHCP バインディング設定パラメータ

| パラメータ名  | パラメータの説明                   |  |
|---------|----------------------------|--|
| 名前      | DHCPバインディングの名前を設定します。      |  |
| MACアドレス | DHCPバインディングのMACアドレスを設定します。 |  |
| IPアドレス  | DHCPバインディングのIPアドレスを設定します。  |  |

- 3. 設定後、「設定」ボタンをクリックして設定を終了します。
- 4.「新しいアイテムを作成する」をクリックするとDHCPバインディングを追加できます。
- 5. 設定画面右上のゴミ箱イメージをクリックすると DHCP バインディングを削除します。

# ● ポート制御の設定

1. ポート制御画面を表示し、DHCP ポート制御機能を設定します。SSID ごとに DHCP 制御のオン、オフを指定します。図 5-18 を参照してください。

図 5-18 ポート制御機能画面

| ▼ ポート制御    |         |    |       |
|------------|---------|----|-------|
|            |         |    |       |
| LAN1       | ◎オン ○オフ |    |       |
| LAN2       | ◎オン ○オフ |    |       |
| LAN3       | ◎オン ○オフ |    |       |
| LAN4       | ○オン ◎オフ |    |       |
| 10G LAN    | ◎オン ○オフ |    |       |
| SSID1      | ◎オン ○オフ |    |       |
| SSID2      | ◎オン ○オフ |    |       |
| SSID3      | ◎オン ○オフ |    |       |
| SSID4      | ◎オン ○オフ |    |       |
| SSID5      | ◎オン ○オフ |    |       |
| SSID6      | ◎オン ○オフ |    |       |
| SSID7      | ◎オン ○オフ |    |       |
| SSID8      | ◎オン ○オフ |    |       |
| SSID9      | ◎オン ○オフ |    |       |
| SSID10     | ◎オン ○オフ |    |       |
| SSID11     | ◎オン ○オフ |    |       |
| SSID12     | ◎オン ○オフ |    |       |
|            |         |    |       |
| すべてオン   すべ | ペてオフ    | 設定 | キャンセル |
|            |         |    |       |

2. パラメータを設定します。パラメータについての説明は表 5-12を参照してください。

表 5-12 ポート制御パラメータ

| パラメータ名       | パラメータの説明              |
|--------------|-----------------------|
|              | ● オン: 各1G LAN portが有効 |
| LAN1-LAN4    | ● オフ: 各1G LAN portが無効 |
|              | ● オン: 10G LAN portが有効 |
| 10G LAN      | ● オフ: 10G LAN portが無効 |
|              | ● オン: 各SSID portが有効   |
| 55101-551012 | ● オフ: 各SSID portが無効   |

3. 設定後、「設定」ボタンをクリックして設定を終了します。

# 5.3 ルーティングの設定

### 5.3.1 IPv4 ルーティング設定

#### 概要

この手順では、ルーティング (IPv4) 情報を構成する方法について説明します。

関連するインターネット ステータスには、デフォルト ルーティング、ルーティング テーブル、静的ルーティング、 およびポリシー ルーティングが含まれます。

- ルーティングテーブル: ルーティングテーブルをチェックして、デフォルトルートと静的ルートが正しいことを 確認し、ルータがパケット転送パスを決定する方法を確認します。
- 静的ルーティング:静的ルーティング機能を使用すると、管理者はルータがパケットを特定の宛先ネット ワークに転送する方法を手動で定義できます。
- ポリシールーティング:ポリシーベースルーティングは、さまざまなユーザーやアプリケーションに基づいてネットワーク帯域幅を割り当てたり、より細かいトラフィック制御を実装したりするなど、より複雑なネットワーク要件を満たすために使用されます。

#### 手順

- ルーティングテーブルの確認
  - 1. Web 管理メインページで、メニュー [LAN] >[ルーティング] > [IPv4] を選択して、IPv4 ページに入り、ルーティングテーブルを表示します。図 5-19 を参照してください。

図 5-19 ルーティングテーブルの表示

| • | ルーティングテーブル  |               |         |         |
|---|-------------|---------------|---------|---------|
|   | ネットワークアドレス  | サブネットマスク      | ゲートウェイ  | インタフェース |
|   | 192.168.1.0 | 255.255.255.0 | 0.0.0.0 | LAN     |
|   |             |               |         | 更新      |

- 2.「更新」ボタンをクリックすると最新の情報を表示します。
- 静的ルーティングの設定
  - 1. 静的ルーティング設定を表示します。図 5-20 を参照してください。

図 5-20 静的ルーティング (IPv4) 設定画面

| 静的ルーティング                  |                |    |       |
|---------------------------|----------------|----|-------|
| 的ルーティングを設定する              | 際に注意すべき点は何ですか? |    |       |
| 新しいアイテム                   |                |    | Û     |
| 名前                        |                |    |       |
| Egress                    | 選んでください 🗸      |    |       |
| ネットワークア <mark>ド</mark> レス |                |    |       |
| サブネットマスク                  |                |    |       |
| ゲートウェイ                    |                |    |       |
|                           |                |    |       |
|                           |                | 設定 | キャンセル |
| 新しいアイテムを作成す               | õ              |    |       |

2. パラメータを設定します。パラメータについての説明は表 5-13を参照してください。

表 5-13 静的ルーティング (IPv4) 設定パラメータ

| パラメータ名     | パラメータの説明                                   |  |
|------------|--------------------------------------------|--|
| 名前         | 静的ルーティングエントリの名前                            |  |
| Egress     | ● LAN:LAN側ネットワーク                           |  |
|            | ● DHCP: インターネット側ネットワーク                     |  |
| ネットワークアドレス | 宛先ネットワークのネットワークアドレス、ネットワークアドレスとサブネットマスクの両方 |  |
|            | が0.0.0の場合、この構成は初期値のルーティングになり、どの宛先アドレスにも    |  |
|            | 有効です。                                      |  |
| サブネットマスク   | 宛先ネットワークのサブネットマスク                          |  |
| ゲートウェイ     | ネットワークインターフェースが属するネットワークセグメントのゲートウェイ       |  |

- 3. 設定後、「設定」ボタンをクリックして設定を終了します。
- 4.「新しいアイテムを作成する」をクリックすると静的ルーティングエントリを追加できます。
- 5. 設定画面右上のゴミ箱イメージをクリックすると静的ルーティングエントリを削除します。
- ポリシールーティングの設定

ユーザーが独自に設定した特定の経路にデータを転送することができます。ポリシールーティングにより、 通信経路の負荷を分散したり重要な帯域を保証したりすることができ、ネットワークの運用をより効率 的に実現できます。

1. ポリシールーティング設定を表示します。図 5-21 を参照してください。

図 5-21 ポリシールーティング (IPv4) 設定画面

| 新しいアイテム    |              | ្រ       |
|------------|--------------|----------|
| 名前         |              |          |
| Egress     | 選んでください 🗸    |          |
| 送信元IPアドレス  |              |          |
| 送信元マスク     |              |          |
| 宛先IPアドレス   |              |          |
| 宛先マスク      |              |          |
| プロトコル      | 任意           |          |
| 送信元MACアドレス |              |          |
|            | 関連するデバイスから選択 |          |
|            |              |          |
|            |              | 設定 キャンセル |

# 2. パラメータを設定します。パラメータについての説明は表 5-14 を参照してください。

表 5-14 ポリシールーティング (IPv4) 設定パラメータ

| パラメータ名     | パラメータの説明                     |  |
|------------|------------------------------|--|
| 名前         | ポリシールーティングエントリの名前            |  |
| Faraca     | ● LAN:LAN側ネットワーク             |  |
| Egress     | ● DHCP: インターネット側ネットワーク       |  |
| 送信元IPアドレス  | 合致するパケットの送信元IPアドレス           |  |
| 送信元マスク     | 合致するパケットの送信元ネットマスク           |  |
| 宛先IPアドレス   | 合致するパケットの宛先IPアドレス            |  |
| 宛先マスク      | 合致するパケットの宛先ネットマスク            |  |
|            | ● ICMP : ポリシーにICMPを設定        |  |
| <i>่</i>   | ● TCP:ポリシーにTCPを設定            |  |
| אוביום ע   | ● UDP:ポリシーにUDPを設定            |  |
|            | ● 任意 : TCP、UDP、ICMPを設定       |  |
| 送信元MACアドレス | 合致するパケットを送信する送信元デバイスのMACアドレス |  |

| MACアドレス入力の下の「関連するデバイスから選択」をクリックすると接続中の |
|----------------------------------------|
| デバイスのMACアドレスを指定できます。                   |

- 3. 設定後、「設定」ボタンをクリックして設定を終了します。
- 4.「新しいアイテムを作成する」をクリックするとポリシールーティングエントリを追加できます。
- 5. 設定画面右上のゴミ箱イメージをクリックするとポリシールーティングエントリを削除します。

## 5.3.2 IPv6 ルーティング設定

### 概要

このセクションでは、ルーティング (IPv6) 情報を構成する方法について説明します。

### 手順

- ルーティングテーブルの確認
  - 1. Web 管理メインページで、メニュー [LAN] > [ルーティング] > [IPv6] を選択して、IPv6 ページに入り、ルーティングテーブルを表示します。図 5-22 を参照してください。

図 5-22 IPv6 ルーティングテーブル

| ▼ ルーティングテーブル |        |         |  |
|--------------|--------|---------|--|
| プレフィックス      | ゲートウェイ | インタフェース |  |
| fe80::1/128  | ::     | LAN     |  |
| fe80::/64    | ::     | LAN     |  |
|              |        |         |  |
|              |        | 更新      |  |

- 2.「更新」ボタンをクリックすると最新の情報を表示します。
- 静的ルーティング設定
  - 1. 静的ルーティング設定を表示します。図 5-23 を参照してください。

図 5-23 静的ルーティング (IPv6) 設定画面

| ▼ 静的ルーティング                        |                |          |   |
|-----------------------------------|----------------|----------|---|
| 静的ルーティングを設定する                     | 際に注意すべき点は何ですか? |          |   |
| ▼ 新しいアイテム                         |                | t        | Ì |
| 名前<br>Egress<br>プレフィックス<br>ゲートウェイ | 選んでください<br>メ   |          |   |
| ◆ 新しいアイテムを作成す                     | 6              | 設定 キャンセル |   |

2. パラメータを設定します。パラメータについての説明は表 5-15 を参照してください。

| パラメータ名  | パラメータの説明                                   |  |
|---------|--------------------------------------------|--|
| 名前      | 静的ルーティングエントリの名前                            |  |
| Egress  | LAN:LAN側ネットワーク                             |  |
|         | IPv6プレフィックスアドレス                            |  |
| プレフィックス | プレフィックスが:: / 0の場合、この構成は初期値のルーティングで、任意の宛先アド |  |
|         | レスに有効です。                                   |  |
| ゲートウェイ  | ネットワークインターフェースが属するネットワークセグメントのゲートウェイ       |  |

表 5-15 Static Routing Parameter Descriptions

- 3. 設定後、「設定」ボタンをクリックして設定を終了します。
- 4.「新しいアイテムを作成する」をクリックすると静的ルーティングエントリを追加できます。
- 5.「新しいアイテムを作成する」をクリックすると静的ルーティングエントリを追加できます。

### ● ポリシールーティングの設定

1. ポリシールーティング設定を表示します。図 5-24 を参照してください。

図 5-24 ポリシールーティング (IPv6) 設定画面

| 新しいアイテム    |              |    | 1     |
|------------|--------------|----|-------|
| 名前         |              |    |       |
| Egress     | 選んでください 🗸    |    |       |
| 送信元IPアドレス  | / 128        |    |       |
| 宛先IPアドレス   | / 128        |    |       |
| プロトコル      | 任意           |    |       |
| 送信元MACアドレス |              |    |       |
|            | 関連するデバイスから選択 |    |       |
|            |              |    |       |
|            |              | 設定 | キャンセル |

2. パラメータを設定します。パラメータについての説明は表 5-16 を参照してください。

表 5-16 ポリシールーティング (IPv6) 設定パラメータ

| パラメータ名           | パラメータの説明                                |  |
|------------------|-----------------------------------------|--|
| 名前               | ポリシールーティングエントリの名前                       |  |
| Egress           | LAN : LAN側ネットワーク                        |  |
| 送信元IPアドレス        | 合致するパケットの送信元IPアドレス                      |  |
| 宛先IPアドレス         | 合致するパケットの宛先IPアドレス                       |  |
|                  | ● ICMP : ポリシーにICMPを設定                   |  |
| <i>่ ว</i> ำเหาแ | ● TCP:ポリシーにTCPを設定                       |  |
|                  | ● UDP:ポリシーにUDPを設定                       |  |
|                  | ● 任意 : TCP、UDP、ICMPを設定                  |  |
|                  | 合致するパケットを送信する送信元デバイスのMACアドレス            |  |
| 送信元MACアドレス       | MACアドレス入力の下の「関連するデバイスから選択」をクリックすると接続中のデ |  |
|                  | バイスのMACアドレスを指定できます。                     |  |

3. 設定後、「設定」ボタンをクリックして設定を終了します。

4.「新しいアイテムを作成する」をクリックするとポリシールーティングエントリを追加できます。

5. 設定画面右上のゴミ箱イメージをクリックするとポリシールーティングエントリを削除します。

# 5.4 UPnP 設定

### 概要

UPnP は、手動で設定することなく、電子デバイス同士が自動的に接続して通信できるようにするネット ワークプロトコルです。有効な UPnP プロトコルにより、ネットワークデバイスの接続と設定が簡素化されま す。

### 手順

- UPnP の設定
  - 1. Web 管理メインページで、メニュー [LAN] > [UPnP] を選択して、UPnP ページに入ります。 図 5-25 を参照してください。

図 5-25 UPnP 画面

| ▼ | UPnP |         |
|---|------|---------|
|   | UPnP | ○オン ●オフ |
|   |      | 設定キャンセル |

- 2. パラメータを設定します。パラメータについての説明は表 5-17 を参照してください。
  - 表 5-17 UPnP パラメータ

| パラメータ名 | パラメータの説明        |
|--------|-----------------|
|        | ● オン: UPnP機能が有効 |
| UPHP   | ● オフ: UPnP機能が無効 |

- 3. 設定後、「設定」ボタンをクリックして設定を終了します。
- UPnP ポートマップテーブルの確認
  - 1. UPnP ポートマップテーブルを開きます。 図 5-26 を参照してください。

図 5-26 UPnP ポートマップテーブル

| ▼ UPnPポート | ヽマップテーブ | ν     |       |               |         |
|-----------|---------|-------|-------|---------------|---------|
| ステータス     | プロトコル   | 内部ポート | 外部ポート | IPアドレス        | 削除      |
| 使用可能      | ТСР     | 10000 | 10000 | 192.168.1.123 | <b></b> |
| 使用可能      | UDP     | 12000 | 12000 | 192.168.1.123 | ŵ       |
|           |         |       |       |               | 更新      |

2.「更新」ボタンをクリックすると最新の情報を表示します。

# 6 管理と診断

# 6.1 デバイス情報の確認

### 概要

デバイス情報画面ではデバイスタイプ、ソフトウェアバージョン番号、ハードウェアバージョン番号などのデバイ ス情報を表示します。

手順

1. Web 管理メイン画面で、メニュー[管理&診断] > [ステータス]を選択し、デバイス情報画面に入り ます。図 6-1 を参照してください。

図 6-1 デバイス情報画面

| ▼ デバイス情報    |                 |    |
|-------------|-----------------|----|
| デバイスタイプ     | H8748Q V2       |    |
| デバイスのシリアル番号 | ZTEMHA5QBN00010 |    |
| ハードウェアバージョン | V2.0.00         |    |
| ソフトウェアバージョン | V2.0.0P3_ENECOM |    |
| ブートバージョン    | V1.0.0          |    |
| 動作モード       | コントローラー(ルーター)   |    |
|             |                 |    |
|             |                 | 更新 |

2.「更新」ボタンをクリックすると最新の情報を表示します。

# 6.2 アカウント管理の設定

### 概要

本製品のパスワードを変更することで、ネットワークを保護し、権限のない人がネットワークにアクセスするのを防ぐことができます。以下のルールでパスワードを強力にしてください:

- パスワードの長さは8文字以上
- パスワードは数字、アルファベット、および記号で構成

手順

1. Web 管理メイン画面で、メニュー[管理&診断] > [アカウント管理]を選択し、管理者アカウント管 理ページに入ります。図 6-2 を参照してください。

図 6-2 アカウント管理画面

|                  |            | 卜管理   | ▼ 管理者アカウン                    |
|------------------|------------|-------|------------------------------|
|                  |            | admin | コーザー名                        |
|                  |            |       | ー ノ ロ                        |
|                  |            |       | 新パスワード                       |
|                  |            |       | パスワードの確認                     |
| + set of the set | ±η         |       |                              |
| キャンセル            | <b>成</b> 定 |       |                              |
| キャンセル            | 設定         |       | 旧パスワード<br>新パスワード<br>パスワードの確認 |

2. パラメータを設定します。パラメータについての説明は表 6-1 を参照してください。

表 6-1 管理者アカウント管理パラメータ

| パラメータ名   | パラメータ説明            |  |
|----------|--------------------|--|
| ユーザ名     | ユーザ名はadmin固定(変更不可) |  |
| 旧パスワード   | 変更前パスワード           |  |
| 新パスワード   | 新しいパスワード           |  |
| パスワードの確認 | 新しいパスワードの再入力       |  |

3. 設定後、「設定」ボタンをクリックして設定を終了します。

# 6.3 アイドルタイムアウトの設定

#### 概要

アイドルタイムアウト時間を設定して、本製品のセキュリティを強化します。ユーザーが一定時間内に操作 を行わない場合、自動的にユーザーをログアウトし、権限のない人物がユーザーのセッションを使用して不 正な操作を行うことを防ぎます。

### 手順

1. Web 管理メイン画面で、メニュー[管理&診断] > [アイドルタイムアウト]を選択して、アイドルタイム アウトページに入ります。図 6-3 を参照してください。 図 6-3 アイドルタイムアウト画面

| ▼ アイドルタイムアウ | ۱ Þ |    |       |
|-------------|-----|----|-------|
| タイムアウト 5    | 分   |    |       |
|             |     | 設定 | キャンセル |
|             |     |    |       |

2. パラメータを設定します。パラメータについての説明は表 6-2 を参照してください。

表 6-2 アイドルタイムアウトパラメータ

| パラメータ名 | パラメータ説明                           |
|--------|-----------------------------------|
| タイムアウト | ユーザーが自動的にログアウトされるまでのアイドル時間(最大30分) |
|        | 単位:分                              |

3. 設定後、「設定」ボタンをクリックして設定を終了します。
# 6.4 システム管理設定

#### 6.4.1 デバイス管理設定

#### 概要

システム管理ページで、デバイスを再起動できます。再起動後、構成パラメータはクリアされないため、設 定を再構成する必要はありません。工場出荷時の設定を復元すると、ネットワーク設定やパスワードなど、 デバイスのすべての設定と構成がクリアされます。

 ● デバイスの再起動の主な機能には、キャッシュの解放、急速な劣化の防止、デバイスの耐用年数の延 長などがあります。

工場出荷時設定の復元機能は、次のシナリオに適用されます:

- デバイスの故障:ホームゲートウェイにネットワーク接続の問題、パフォーマンスの低下、またはその他の 障害が発生した場合、工場出荷時の設定に戻すことで、デバイスを正常な動作状態に戻すことがで きます。
- デバイスのパスワードや設定を忘れた場合:ホームゲートウェイの管理者パスワードやその他の重要な 設定を忘れた場合、デバイスを工場出荷時のデフォルト設定に復元し、デバイスを再設定することがで きます。

#### 手順

- リブート機能
  - 1. Web 管理メイン画面で、メニュー[管理&診断] > [システム管理] > [デバイス管理]を選択して、デバイス管理ページへ入り、リブート機能画面を表示します。 図 6-4 を参照してください。

図 6-4 リブート機能画面

| ▼ | リブート機能                       |
|---|------------------------------|
|   |                              |
|   | この操作が完了すると、デバイスは自動的に再起動します。  |
|   | 注: 再起動操作は、現在のすべてのサービスを中断します。 |
|   |                              |
|   | リプート                         |
|   |                              |

- 2.「リブート」ボタンをクリックすると本製品が再起動します。
- リセット機能
  - 1. Web 管理メイン画面で、メニュー[管理&診断システム管理デバイス管理]を選択して、デバイス 管理ページへ入り、リブート機能画面を表示します。 図 6-5 を参照してください。

#### 図 6-5 リセット機能画面

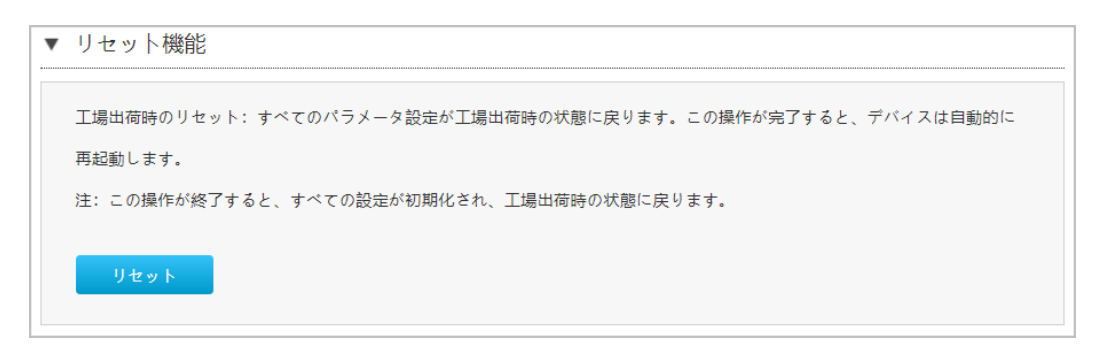

2. 「リセット」ボタンをクリックすると本製品は初期化動作を行います。設定を工場出荷時状態へ戻します。

## 6.4.2 ソフトウェアのアップグレード

#### 概要

ソフトウェアアップグレードの目的は、既知のセキュリティ脆弱性を修正し、新しい機能を追加し、システム パフォーマンスを向上させ、ネットワーク接続の安定性とセキュリティを確保します。

#### 前提条件

アップグレード用のファイルが必要となります。

# 手順

注:

- 本製品では自動でソフトウェアアップグレードを行うため、通常使用時にはこの操作は使用しません。
- ソフトウェアアップグレード中は電源を切らないでください。
- アップグレード後、自動的に再起動を実行します。
- 1. Web 管理メイン画面で、メニュー[管理&診断] > [システム管理] > [ソフトウェアのアップグレード] を選択して、ソフトウェアのアップグレード画面に入ります。 図 6-6 を参照してください。

図 6-6 ソフトウェアのアップグレード画面

| 🕕 アップグレード | êにデバイスが <b>再起</b> 動 | りします。   |  |  |
|-----------|---------------------|---------|--|--|
| ソフトウェアのバー | ジョンファイルを選択          | してください: |  |  |
| ファイルの選択   | ファイルが選択されて          | いません    |  |  |
|           |                     |         |  |  |

- 2. 「ファイルの選択」をクリックしてサービスプロバイダーから提供されたアップグレード用ファイルを指定してく ださい。
- 3. 「アップグレード」ボタンをクリックすると、アップグレード確認のポップアップを表示します。「OK」ボタンをク リックするとソフトウェアのアップグレードを開始します。

#### 6.4.3 自動アップグレード設定

#### 概要

本製品はソフトウェアを自動でアップグレードします。自動アップグレードの設定を行います。バージョンアップが完了すると、本製品は自動的に再起動を実施します。

手順

1. Web 管理メイン画面で、メニュー[管理&診断] > [システム管理] > [自動アップグレード]を選択して、自動アップグレード画面に入ります。図 6-7 を参照してください。

| 😈 アップク      | 「レード後にデ      | バイスが再起動        | します。 |  |  |
|-------------|--------------|----------------|------|--|--|
| ソフトウェア      | ?アップグレー      | ド用の            |      |  |  |
| URLを記入し     | てください。       |                |      |  |  |
| http://fwse | c.megaegg.jp | /rfw/h8748q/ve | ersi |  |  |
| ソフトウェア      | ?アップグレー      | ドの時刻           |      |  |  |
| を設定してく      | ださい。         |                |      |  |  |
| 1           | 時から          | 5              | 時まで  |  |  |
|             |              |                |      |  |  |

2. パラメータを設定します。パラメータについての説明は表 6-3 を参照してください。

表 6-3 自動アップグレード設定パラメータ

| パラメータ名    | パラメータ説明                                                                                                    |
|-----------|----------------------------------------------------------------------------------------------------|
| 自動        | このモードでは、自動的にアップグレードを検出し、指定された時刻の範囲内で自動的<br>にソフトウェアをアップグレードします。                                                  |
| 手動        | このモードでは、自動的にアップグレードを検出し、検出された状態時にアップグレード<br>用のポップアップ表示します。「アップグレード」ボタン をクリックするとアップグレードを開始<br>します。図6-8を参照してください。 |
| URL       | URLは固定値です。                                                                                                    |
| アップグレード時刻 | アップグレードを開始する時刻を指定してください。自動設定でアップグレードを検出し<br>た場合には、指定された時間内でランダムにアップグレードを開始します。                                  |

3. 設定後、「設定」ボタンをクリックして設定を終了します。

図 6-8 手動アップグレード時のアップデート用ポップアップ

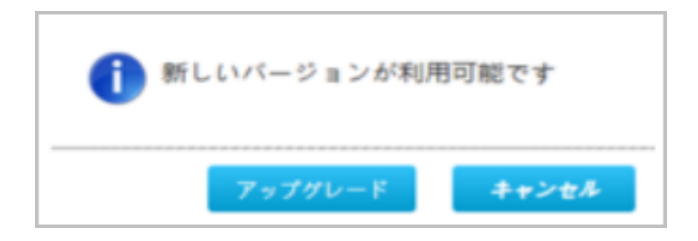

# 6.5 ログ管理

#### 概要

このセクションでは、本製品のログ管理機能について説明します。

- システムログに記録されたエラーや警告情報を確認することで、ネットワーク障害の具体的な症状や可能性のある原因を把握することができます。
- リモートログ管理機能により、本製品がログ情報をリモートのログサーバーやストレージデバイスに送信 することができます。

#### 手順

- システムログの確認
  - 1. Web 管理メイン画面で、メニュー[管理&診断] > [ログ管理]を選択して、ログ管理画面に入り ます。システムログ管理画面でシステムログを確認できます。 図 6-9 を参照してください。

図 6-9 システムログ管理画面

| コグの保存 | ○ォン ◎オフ |    |       |
|-------|---------|----|-------|
|       |         | 設定 | キャンセル |
| コグ出力  |         |    |       |
|       |         |    |       |
|       |         |    |       |
|       |         |    |       |
|       |         |    |       |

2. パラメータの設定、ログ表示を参照します。パラメータについての説明は表 6-4 を参照してください。

表 6-4 システムログ管理パラメータ

| パラメータ名 | パラメータ説明                     |
|--------|-----------------------------|
| ログの保存  | オンの場合にはシステムログを取得し、ログを出力します。 |
| ログ出力   | システムログを表示します。               |

- 3. ログの保存設定後、「設定」ボタンをクリックして設定を完了します。
- 4.「更新」ボタンをクリックすると最新のログをログ出力へ表示します。
- 5. 「ログダウンロード」ボタンをクリックすると、システムログをダウンロードすることができます。

#### ● セキュリティログ管理

1. セキュリティログ管理画面でセキュリティログを確認できます。図 6-10 を参照してください。

図 6-10 セキュリティログ管理画面

| ▼ | セキュリティログ | が管理     |        |          |
|---|----------|---------|--------|----------|
|   | ログの保存    | ○オン ◎オフ |        |          |
|   |          |         | 設定     | キャンセル    |
|   |          |         | BANK . |          |
|   | ログ出力     |         |        |          |
|   |          |         |        |          |
|   |          |         |        |          |
|   |          |         |        |          |
|   |          |         |        |          |
|   |          |         |        |          |
|   |          | _       |        |          |
|   |          |         | 更新     | ログダウンロード |
|   |          |         |        |          |

2. パラメータの設定、ログ表示を参照します。パラメータについての説明は表 6-5 を参照してください。

表 6-5 セキュリティログ管理パラメータ

| パラメータ名 | パラメータ説明                     |
|--------|-----------------------------|
| ログの保存  | オンの場合にはシステムログを取得し、ログを出力します。 |
| ログ出力   | システムログを表示します。               |

- 3. ログの保存設定後、「設定」ボタンをクリックして設定を完了します。
- 4.「更新」ボタンをクリックすると最新のログをログ出力へ表示します。
- 5. 「ログダウンロード」ボタンをクリックすると、システムログをダウンロードすることができます。

#### ● リモートログの管理

1. リモートログ管理画面でリモートログサーバへのログの転送を設定できます。 図 6-11 を参照してく ださい。

図 6-11 リモートログ管理画面

| ▼ リモートログ管理          | 里                         |   |    |       |
|---------------------|---------------------------|---|----|-------|
| リモートログ<br>リモートログサーバ | <ul><li>●オン ○オフ</li></ul> | ] | 設定 | キャンセル |

2. パラメータを設定します。パラメータについての説明は表 6-6 を参照してください。

| 耒 | 6-6 | 〒−トログ管理両面  |
|---|-----|------------|
| 衣 | 0-0 | リモートロン目理回回 |

| パラメータ名    | パラメータ説明                                  |
|-----------|------------------------------------------|
|           | オンの場合には、指定されたリモートログサーバにログメッセージの送信を開始しま   |
| リエートログ    | す。                                       |
| りモートロク    | オフの場合には、リモートサーバーへのログメッセージの送信を停止し、ログメッセージ |
|           | をローカルにのみ保存します。                           |
|           | ログメッセージ送信先のリモートログサーバのIPアドレス              |
| リモートロクサーハ | リモートログがオンの場合に表示します。                      |

3. 設定後、「設定」ボタンをクリックして設定を終了します。

## 6.6 診断

#### 概要

診断機能では、障害箇所の特定や日常メンテナンスのため Ping 診断とトレースルート診断を提供します。

- Ping 診断:ユーザのホストから別のホストへのネットワークが接続されているかどうかをテストするために 使用されます。
- トレースルート診断: ユーザーのホストから別のホストへのネットワーク経路を表示します。

#### 手順

## ● Ping 診断の実行

1. Web 管理メインページで、メニュー[管理と診断] > [ネットワーク診断] > [PING 診断] を選 択して、PING 診断ページに入ります。図 6-12 を参照してください。

図 6-12 PING 診断画面

| •            | ネットワーク診断        |              |       |  |  |  |
|--------------|-----------------|--------------|-------|--|--|--|
|              |                 |              |       |  |  |  |
| <u> 50 0</u> | 1時に注息すべきことは1月です | <u>170 Y</u> |       |  |  |  |
| •            | PING診断          |              |       |  |  |  |
|              | IPアドレス/ホスト名     |              |       |  |  |  |
|              | Egress          | 自動 🗸         |       |  |  |  |
|              | 繰り返し回数          | 4            |       |  |  |  |
|              | パケットサイズ         | デフォルト(56) 🗸  | bytes |  |  |  |
|              | タイムアウト          | 2000         | ms    |  |  |  |
|              | 診断結果            |              | 診断    |  |  |  |
|              |                 |              |       |  |  |  |
| •            | トレースルート診断       |              |       |  |  |  |

2. パラメータを設定します。パラメータについての説明は表 6-7 を参照してください。

表 6-7 PING 診断パラメータ

| パラメータ名      | パラメータ説明                                   |
|-------------|-------------------------------------------|
| IPアドレス/ホスト名 | Pingを実施する宛先のIPアドレス/ホスト名を設定します。            |
|             | Pingテストを実施したいインターフェースを選択します。              |
|             | ● オート:設定したアドレスによりLAN側/WAN側を自動判別し、PINGテストを |
| Egress      | 実行します。                                    |
|             | ● LAN : LAN側のテストを実行する場合に選択します。            |
|             | ● DHCP:WAN側のテストを実行する場合に選択します。             |

| 繰り返し回数  | Pingリクエストメッセージの送信回数                   |
|---------|---------------------------------------|
| パケットサイズ | Pingリクエストメッセージのパケットサイズ                |
| タイムマウト  | 各Pingからの応答を待機する最大時間。設定した時間内に応答が受信されない |
| 914751  | 場合、Ping要求は失敗したとみなされます。                |

3. 「診断」ボタンをクリックすると、システムは指定されたアドレスへの Ping を開始します。繰り返し回数で指定された回数の Ping 操作を実行し、結果が下の診断結果ボックスに表示されます。

#### ● トレースルート診断の実行

1. トレースルート診断画面を表示します。図 6-13 を参照してください。

図 6-13 トレースルート診断画面

| ▼ ネットワーク診断  |      |    |    |  |
|-------------|------|----|----|--|
| ▶ PING診断    |      |    |    |  |
| ▼ トレースルート診断 |      |    |    |  |
| IPアドレス/ホスト名 |      |    |    |  |
| Egress      | 自動   | ~  |    |  |
| 最大ホップ数      | 30   |    |    |  |
| 待ち時間        | 5000 | ms |    |  |
| プロトコル       | UDP  | ~  |    |  |
| 診断結果        |      | •  | 診断 |  |
|             |      |    |    |  |
|             |      |    |    |  |
|             |      |    |    |  |
|             |      |    |    |  |
|             |      |    |    |  |
|             |      |    |    |  |

2. パラメータを設定します。パラメータについての説明は表 6-8 を参照してください。

表 6-8 トレースルート診断パラメータ

| パラメータ名      | パラメータ説明                             |
|-------------|-------------------------------------|
| IPアドレス/ホスト名 | トレースルート診断を実施する宛先のIPアドレス/ホスト名を設定します。 |
| Egress      | トレースルート診断を実施したいインターフェースを選択します。      |

|             | ● オート:設定したアドレスによりLAN側/WAN側を自動判別し、PINGテストを<br>また! + + |
|-------------|------------------------------------------------------|
|             |                                                      |
|             | ● LAN : LAN側のテストを実行する場合に選択します。                       |
|             | ● DHCP: WAN側のテストを実行する場合に選択します。                       |
| 最大ホップ数      | 最大ホップ数を設定します。初期値:30、範囲は1から64までとなります。                 |
| 待ち時間        | 応答パケットを待機する時間を設定します。単位:ミリ秒です。この期間内に応答                |
| נפונאים נאר | パケットが受信されない場合は、アスタリスクが表示されます。                        |
|             | プロトコルを選択します                                          |
| プロトコル       | ● UDP : UDPを設定します。                                   |
|             | ● ICMP : ICMPを設定します。                                 |

3. 「診断」ボタンをクリックして上記の設定を完了すると、診断が開始され、下の診断結果ボックスに結果が表示されます。

# 7 よくある質問

#### POWER LED が点灯しない

電源が入っていません。付属の電源アダプタが正常に接続しているか確認してください。

#### 通電後に LAN ポートの LED が点灯しない

該当の LAN ポートがリンクダウンの状態です。このポートに接続されているデバイスに電源が入っているか、あるいはイーサーネットケーブルが正しく繋がっているか確認してください。

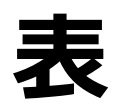

| 表 1-1 | パッケージの内容               | 9  |
|-------|------------------------|----|
| 表 1-2 | LED 表示の説明1             | 1  |
| 表 1-3 | 製品仕様1                  | 3  |
| 表 1-4 | 製品特性1                  | 3  |
| 表 3-1 | 接続パラメータ2               | 25 |
| 表 4-1 | インターネットインタフェース情報パラメータ2 | 26 |
| 表 4-2 | インターネット接続ステータスパラメータ2   | 28 |
| 表 4-3 | インターネット構成パラメータ3        | 0  |
| 表 4-4 | フィルタースイッチ、モードパラメータ3    | 12 |
| 表 4-5 | URL フィルタパラメータ          | 12 |
| 表 4-6 | IP フィルタパラメータ           | 3  |
| 表 4-7 | DMZ 設定パラメータ3           | 5  |
| 表 4-8 | ポートアドレス変換設定パラメータ3      | 6  |
| 表 4-9 | SNTP パラメータ 3           | 57 |
| 表 4-1 | 0 IGMP モードパラメータ 3      | 19 |
| 表 4-1 | 1 MLD モードパラメータ         | 0  |

| 表 5-1 WLAN オン/オフ設定パラメータ                      | 44 |
|----------------------------------------------|----|
| 表 5-2 無線 LAN 詳細設定パラメータ                       | 45 |
| 表 5-3 無線 LAN SSID 設定パラメータ                    | 47 |
| 表 5-4 アクセス制御モード設定パラメータ                       | 49 |
| 表 5-5 アクセス制御ルール設定                            | 49 |
| 表 5-6 MLO モードパラメータ                           | 51 |
| 表 5-7 WPS モードパラメータ                           | 52 |
| 表 5-8 無線 LAN バンドステアリング設定パラメータ                | 53 |
| 表 5-9 メッシュ Wi-Fi パラメータ                       | 54 |
| 表 5-10 DHCP サーバ設定パラメータ                       | 58 |
| 表 5-11 DHCP バインディング設定パラメータ                   | 59 |
| 表 5-12 ポート制御パラメータ                            | 61 |
| 表 5-13 静的ルーティング(IPv4)設定パラメータ                 | 63 |
| 表 5-14 ポリシールーティング(IPv4)設定パラメータ               | 64 |
| 表 5-15 Static Routing Parameter Descriptions | 66 |
| 表 5-16 ポリシールーティング(IPv6)設定パラメータ               | 67 |
| 表 5-17 UPnP パラメータ                            | 68 |

| 表 6-1 | 管理者アカウント管理パラメータ  | 71 |
|-------|------------------|----|
| 表 6-2 | アイドルタイムアウトパラメータ  | 72 |
| 表 6-3 | 自動アップグレード設定パラメータ | 76 |
| 表 6-4 | システムログ管理パラメータ    | 78 |
| 表 6-5 | セキュリティログ管理パラメータ  | 79 |
| 表 6-6 | リモートログ管理画面       | 80 |
| 表 6-7 | PING 診断パラメータ     | 81 |
| 表 6-8 | トレースルート診断パラメータ   | 82 |

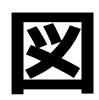

| 図 1-1 | 前面パネルの LED 表示      | 11 |
|-------|--------------------|----|
| 図 1-2 | ケーブル・Wi-Fi 接続      | 18 |
| 図 2-1 | ログイン画面             | 21 |
| 図 2-2 | パスワード変更ダイアログボックス   | 22 |
| 図 2-3 | メインページ             | 22 |
| 図 2-4 | デバイス情報ページ          | 23 |
| 図 3-1 | トポロジー画面            | 24 |
| 図 3-2 | すべての AP エリア        | 25 |
| 図 3-3 | すべてのクライアントエリア      | 25 |
| 図 4-5 | インターネット構成画面        | 30 |
| 図 4-6 | フィルタスイッチとモード設定画面   | 31 |
| 図 4-7 | URL フィルタ画面         | 32 |
| 図 4-8 | IP フィルタ画面          | 33 |
| 図 4-9 | DMZ 設定パラメータ        | 35 |
| 図 4-1 | 0 ポートアドレス変換設定パラメータ | 36 |

| 図 4-11 | L SNTP 画面            | 37 |
|--------|----------------------|----|
| 図 4-12 | 2 IGMPモード            | 39 |
| 図 4-13 | 3 MLD モード            | 39 |
| 図 5-1  | 無線 LAN ステータス画面       | 42 |
| 図 5-2  | 無線 LAN クライアントステータス画面 | 43 |
| 図 5-3  | 無線 LAN オン/オフ設定       | 44 |
| 図 5-4  | 無線 LAN 詳細設定画面        | 45 |
| 図 5-5  | 無線 LAN SSID の設定      | 47 |
| 図 5-6  | アクセス制御-モード設定         | 48 |
| 図 5-7  | アクセス制御 ルール設定         | 49 |
| 図 5-8  | アクセス制御ルールテーブル        | 50 |
| 図 5-9  | MLO 設定画面             | 51 |
| 図 5-10 | ) WPS 設定画面           | 52 |
| 図 5-11 | _ 無線 LAN バンドステアリング画面 | 53 |
| 図 5-12 | 2 メッシュ Wi-Fi 画面      | 54 |
| 図 5-13 | 3 LAN ステータス画面        | 56 |
| 図 5-14 | ↓ LAN クライアントステータス画面  | 56 |

| 図 5-15  | 割り当てアドレス(DHCP)の表示      | 57 |
|---------|------------------------|----|
| 図 5-16  | DHCP サーバ設定画面           | 58 |
| 図 5-17  | DHCP バインディング設定画面       | 59 |
| 図 5-18  | ポート制御機能画面              | 60 |
| 図 5-19  | ルーティングテーブルの表示          | 62 |
| 図 5-20  | 静的ルーティング(IPv4)設定画面     | 62 |
| 図 5-21  | ポリシールーティング (IPv4) 設定画面 | 64 |
| 図 5-22  | IPv6 ルーティングテーブル        | 65 |
| 図 5-23  | 静的ルーティング(IPv6)設定画面     | 66 |
| 図 5-24  | ポリシールーティング(IPv6)設定画面   | 67 |
| 図 5-25  | UPnP 画面                | 68 |
| 図 5-26  | UPnP ポートマップテーブル        | 69 |
| 図 6-1 - | デバイス情報画面               | 70 |
| 図 6-2 〕 | アカウント管理画面              | 71 |
| 図 6-3 2 | アイドルタイムアウト画面           | 72 |
| 図 6-4 ! | Jブート機能画面               | 73 |
| 図 6-5 ! | Jセット機能画面               | 74 |

| 図 6-6 ソフトウェアのアップグレード画面         | 75 |
|--------------------------------|----|
| 図 6-7 自動アップグレード設定画面            | 76 |
| 図 6-8 手動アップグレード時のアップデート用ポップアップ | 77 |
| 図 6-9 システムログ管理画面               | 78 |
| 図 6-10 セキュリティログ管理画面            | 79 |
| 図 6-11 リモートログ管理画面              | 80 |
| 図 6-12 PING 診断画面               | 81 |
| 図 6-13 トレースルート診断画面             | 82 |

# 用語、略語

## AP

- Access Point

## CPE

- Customer Premises Equipment

## DHCP

- Dynamic Host Configuration Protocol

## DMZ

- Demilitarized Zone

## DNS

- Domain Name System

## DSCP

- Differentiated Services Code Point

## GUA

- Global Unicast Address

## ICMP

- Internet Control Message Protocol

## IGMP

- Internet Group Management Protocol

## IP

- Internet Protocol

## IPv4

- Internet Protocol Version 4

#### IPv6

- Internet Protocol Version 6

## ISP

- Internet Service Provider

## LAN

- Local Area Network

## LLA

- Link-Local Address

## MAC

- Media Access Control

## MLD

- Multicast Listener Discovery

## MLO

- Multi-Link Operation

## NAT

- Network Address Translation

## PBC

- Push-Button Configuration

## PPPoE

- Point to Point Protocol over Ethernet

#### SNTP

- Simple Network Time Protocol

## SSID

- Service Set Identifier

## ТСР

- Transmission Control Protocol

## TOS

- Termination of Service

#### UPnP

- Universal Plug and Play

## URL

- Uniform Resource Locator

## WAN

- Wide Area Network

## WLAN

- Wireless Local Area Network

# WPA

- Wi-Fi Protected Access

# WPS

- Wi-Fi Protected Setup